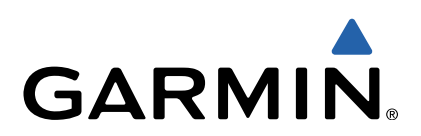

# RV 760/Camper 760 Användarhandbok

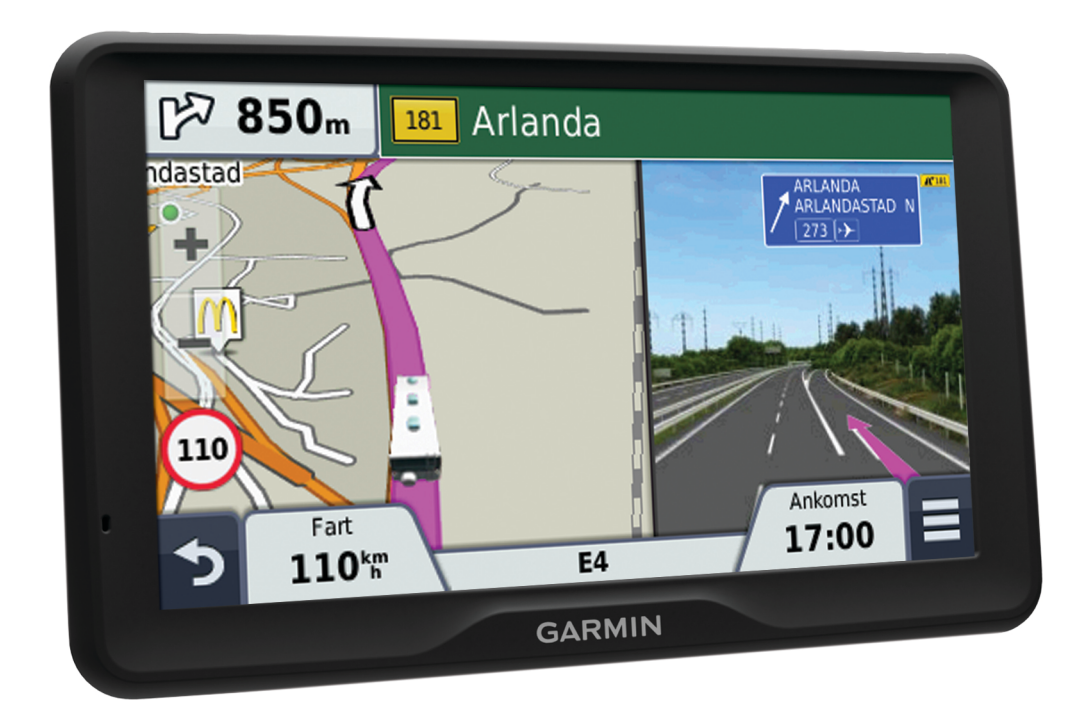

Med ensamrätt. I enlighet med upphovsrättslagarna får den här handboken inte kopieras, helt eller delvis, utan ett skriftligt godkännande från Garmin. Garmin förbehåller sig rätten att ändra eller förbättra sina produkter och att förändra innehållet i den här handboken utan skyldighet att meddela någon person eller organisation om sådana ändringar eller förbättringar. Gå till www.garmin.com om du vill ha aktuella uppdateringar och tilläggsinformation gällande användningen av den här produkten.

Garmin<sup>®</sup> och Garmins logotyp är varumärken som tillhör Garmin Ltd. eller dess dotterbolag och är registrerade i USA och i andra länder. De här varumärkena får inte användas utan skriftligt tillstånd från Garmin.

BaseCamp™, HomePort™, MapSource<sup>®</sup>, myGarmin™, ecoRoute™, myTrends™, trafficTrends™, nüMaps Guarantee™ och nüMaps Lifetime™ är varumärken som tillhör Garmin Ltd. eller dess dotterbolag. De här varumärkena får inte användas utan skriftligt tillstånd från Garmin.

Bluetooth<sup>®</sup> märket och logotyperna ägs av Bluetooth SIG, Inc. All användning av sådana märken av Garmin är licensierad. microSD™ och microSDHClogotypen är varumärken som tillhör SD-3C, LLC. Windows<sup>®</sup>, Windows Vista<sup>®</sup> och Windows XP<sup>®</sup> är registrerade varumärken som tillhör Microsoft Corporation i USA och andra länder. Mac<sup>®</sup> är ett varumärke som tillhör Apple Inc. ACSI™ är ett varumärke som tillhör Auto Camper Service International Holding B.V. HD Radio™ och HD logotypen är varumärken som tillhör iBiquity Digital Corporation. HD Radio Technology tillverkas under licens från iBiquity Digital Corporation. Patent i USA och andra länder.

## Innehållsförteckning

| Komma igång1                                    |
|-------------------------------------------------|
| Ansluta enheten till fordonsström 1             |
| Support och uppdateringar 1                     |
| Konfigurera Garmin Express 1                    |
| nüMaps Guarantee™1                              |
| Livstidsabonnemang1                             |
| Aktivera och avsluta viloläget1                 |
| Stänga av enheten 1                             |
| Återställa enheten 1                            |
| Söka efter GPS-signaler 1                       |
| Ange en husbilsprofil2                          |
| Aktivera en husbilsprofil 2                     |
| Justera skärmens ljusstyrka2                    |
| Ställa in volymen                               |
| Om automatisk volym2                            |
| Ikoner i statusfältet                           |
| Visa status för GPS-signal 2                    |
| Batteriinformation                              |
| Ställa in tiden                                 |
| Använda skärmknappsatsen                        |
| Använda skärmknappsatsen                        |
| Använda en backkamera                           |
| Positioner                                      |
| Söka efter platser                              |
| Söka efter en plats efter kategori              |
| Söka efter en plats med hjälp av sökfältet      |
| Byta sökområde 3                                |
| Söka efter en plats genom att bläddra på kartan |
| Söka en adress                                  |
| Söka efter senast hittade destinationer4        |
| Söka efter parkering4                           |
| Sökverktyg                                      |
| Spara platser                                   |
| Spara en plats                                  |
| Spara den aktuella platsen                      |
| Spara en hemposition                            |
| Ändra en sparad plats4                          |
| Tilldela kategorier till en sparad plats        |
| Ta bort en sparad plats                         |
| Ange en simulerad plats                         |
| Lägga till en genväg                            |
| Ta bort en genväg5                              |
| Egna intressanta platser                        |
| Installera POI Loader                           |
| Använda hjälpfilerna för POI Loader5            |
| Söka efter egna intressanta platser             |
| Navigoring                                      |
| Transportlägon                                  |
| Välja att transportläga                         |
| Påböria on rutt                                 |
| Faborja Eli Tutt                                |
| Ändra ruttheräkningeläget                       |
| Starta en rutt till en sparad plate             |
| Din rutt nå kartan                              |
| Använda navigeringskartan                       |
| Lägga till en nunkt nå en rutt                  |
| Cora en avetickare                              |
| Stoppa rutten                                   |
| Visa ruttaktivitet                              |
| Visa en lista över svängar                      |
| Visa nästa svänga – 6                           |
| Visa korsningar                                 |
| Varningsikoner 6                                |
|                                                 |

| Varningar om vägförhållanden                                                                                                    | 6                                                                                    |
|----------------------------------------------------------------------------------------------------|--------------------------------------------------------------------------------------|
| Om Längre fram                                                                                                    | . 6                                                                                  |
| Söka efter kommande intressanta platser                                                                                                    | . 6                                                                                  |
| Anpassa kategorierna Längre fram                                                                                                    | . 6                                                                                  |
| Trippinformation                                                                                                    | 7                                                                                    |
| Visa trinndata från kartan                                                                                                    | 7                                                                                    |
| Visa trippida nan karan                                                                                                    | 7                                                                                    |
| Visa tripplagaon                                                                                                    | 7                                                                                    |
|                                                                                                    | 4                                                                                    |
| Aterstalia inppiniormationen                                                                                                    | 1                                                                                    |
| Anvanda foreslagna rutter                                                                                                    | . [                                                                                  |
| Visa aktuell platsinformation                                                                                                    | 7                                                                                    |
| Söka efter närliggande serviceställen                                                                                                    | 7                                                                                    |
| Få vägbeskrivning till din aktuella plats                                                                                                    | . 7                                                                                  |
| Undvika vägfunktioner                                                                                                    | 7                                                                                    |
| Om egna undvikanden                                                                                                    | . 7                                                                                  |
| Undvika ett område                                                                                                    | 7                                                                                    |
| Undvika en väg                                                                                                    | 7                                                                                    |
| Avaktivera ett eget undvikande                                                                                                    | 7                                                                                    |
| Ta bort ogna undvikanden                                                                                                    | 7                                                                                    |
|                                                                                                    | 0                                                                                    |
| Anpassa kanan                                                                                                    | Ö                                                                                    |
| Anpassa kartverktyg                                                                                                    | . 8                                                                                  |
| Anpassa kartlager                                                                                                    | 8                                                                                    |
| Andra kartdatafältet                                                                                                    | . 8                                                                                  |
| Ändra kartperspektiv                                                                                                    | 8                                                                                    |
| Fartkameror                                                                                                    | 8                                                                                    |
| Trofik                                                                                                    | 0                                                                                    |
| To supply the final standard and the films of the same                                                                                                    | 0                                                                                    |
| Ta emot trafikdata med en trafikmottagare                                                                                                    | 8                                                                                    |
| I rafikinformationsmottagare                                                                                                    | 8                                                                                    |
| Placera trafikinformationsmottagaren                                                                                                    | 8                                                                                    |
| Visa kommande trafik                                                                                                    | 8                                                                                    |
| Visa trafik på kartan                                                                                                    | 9                                                                                    |
| Söka efter trafikincidenter                                                                                                    | 9                                                                                    |
| Trafik på rutten                                                                                                    | 9                                                                                    |
| Ta en annan väg                                                                                                    | g                                                                                    |
| Om trafiköven/akningskameror                                                                                                    | a                                                                                    |
| Spara on trafikövervakningskamera                                                                                                    | 0                                                                                    |
| Viaa on trofikövervekningskamere                                                                                                    | . 9                                                                                  |
|                                                                                                    | 9                                                                                    |
| Om trafikprenumerationer                                                                                                    | 9                                                                                    |
| Abonnemangsaktivering                                                                                                    | . 9                                                                                  |
| Visa trafikabonnemang                                                                                                    | 9                                                                                    |
| Lägg till ett abonnemang                                                                                                    | . 9                                                                                  |
| trafficTrends™                                                                                                    | 9                                                                                    |
| Avaktivera trafficTrends                                                                                                    | 9                                                                                    |
| Aktivera trafik                                                                                                    |                                                                                      |
|                                                                                                    | g                                                                                    |
|                                                                                                    | 9                                                                                    |
| Rostkommando                                                                                                    | 9<br>. <b>9</b>                                                                      |
| Ange uppvakningsfrasen                                                                                                    | 9<br>. <b>9</b><br>.9                                                                |
| Ange uppvakningsfrasen                                                                                                    | 9<br>, <b>9</b><br>9<br>10                                                           |
| Ange uppvakningsfrasen<br>Aktivera röstkommando<br>Tips för röstkommando                                                                                                    | 9<br>. <b>9</b><br>9<br>10                                                           |
| Ange uppvakningsfrasen<br>Aktivera röstkommando<br>Tips för röstkommando<br>Starta en rutt med röstkommando                                                                                                    | 9<br>9<br>9<br>10<br>10                                                              |
| Ange uppvakningsfrasen<br>Aktivera röstkommando<br>Tips för röstkommando<br>Starta en rutt med röstkommando<br>Stänga av liudet till instruktionerna                                                                                                    | 9<br>9<br>10<br>10<br>10                                                             |
| Ange uppvakningsfrasen<br>Aktivera röstkommando<br>Tips för röstkommando<br>Starta en rutt med röstkommando<br>Stänga av ljudet till instruktionerna                                                                                                    | 9<br>9<br>9<br>10<br>10<br>10<br>10                                                  |
| Ange uppvakningsfrasen         Aktivera röstkommando         Tips för röstkommando         Starta en rutt med röstkommando         Stänga av ljudet till instruktionerna         Avaktivera Röstkommando                                                                                                    | 9<br>9<br>10<br>10<br>10<br>10                                                       |
| Ange uppvakningsfrasen         Aktivera röstkommando         Tips för röstkommando         Starta en rutt med röstkommando         Stänga av ljudet till instruktionerna         Avaktivera Röstkommando         Telefonsamtal med handsfree                                                                                                    | 9<br>9<br>10<br>10<br>10<br>10<br>10                                                 |
| Ange uppvakningsfrasen         Aktivera röstkommando         Tips för röstkommando         Starta en rutt med röstkommando         Stänga av ljudet till instruktionerna         Avaktivera Röstkommando         Telefonsamtal med handsfree         Om handsfree-samtal                                                                                                    | 9<br>9<br>10<br>10<br>10<br>10<br>10<br>10<br>10                                     |
| Ange uppvakningsfrasen         Aktivera röstkommando         Tips för röstkommando         Starta en rutt med röstkommando         Stänga av ljudet till instruktionerna         Avaktivera Röstkommando         Telefonsamtal med handsfree         Om handsfree-samtal         Aktivera trådlös Bluetooth teknik                                                                                                    | 9<br>9<br>10<br>10<br>10<br>10<br>10<br>10<br>10<br>10                               |
| Ange uppvakningsfrasen         Aktivera röstkommando         Tips för röstkommando         Starta en rutt med röstkommando         Stänga av ljudet till instruktionerna         Avaktivera Röstkommando         Telefonsamtal med handsfree         Om handsfree-samtal         Aktivera trådlös Bluetooth teknik                                                                                                    | 9<br>9<br>10<br>10<br>10<br>10<br>10<br>10<br>10<br>10                               |
| Ange uppvakningsfrasen         Aktivera röstkommando         Tips för röstkommando         Starta en rutt med röstkommando         Stänga av ljudet till instruktionerna         Avaktivera Röstkommando         Telefonsamtal med handsfree         Om handsfree-samtal         Aktivera trådlös Bluetooth teknik         Para ihop telefonen         Tips efter att du parat ihop enheterna                                                                                                    | 9<br>9<br>10<br>10<br>10<br>10<br>10<br>10<br>10<br>10<br>10                         |
| Ange uppvakningsfrasen         Aktivera röstkommando         Tips för röstkommando         Starta en rutt med röstkommando         Stänga av ljudet till instruktionerna         Avaktivera Röstkommando         Telefonsamtal med handsfree         Om handsfree-samtal         Aktivera trådlös Bluetooth teknik         Para ihop telefonen         Tips efter att du parat ihop enheterna                                                                                                    | 9<br>9<br>10<br>10<br>10<br>10<br>10<br>10<br>10<br>10<br>10                         |
| Ange uppvakningsfrasen         Aktivera röstkommando         Tips för röstkommando         Starta en rutt med röstkommando         Stänga av ljudet till instruktionerna         Avaktivera Röstkommando         Telefonsamtal med handsfree         Om handsfree-samtal         Aktivera trådlös Bluetooth teknik         Para ihop telefonen         Tips efter att du parat ihop enheterna         Koppla bort telefonen         Tabort en ihopparad telefone                                                                                                    | 9<br>9<br>10<br>10<br>10<br>10<br>10<br>10<br>10<br>10<br>10                         |
| Ange uppvakningsfrasen         Aktivera röstkommando         Tips för röstkommando         Starta en rutt med röstkommando         Stänga av ljudet till instruktionerna         Avaktivera Röstkommando         Telefonsamtal med handsfree         Om handsfree-samtal         Aktivera trådlös Bluetooth teknik         Para ihop telefonen         Tips efter att du parat ihop enheterna         Koppla bort telefonen         Ta bort en ihopparad telefon                                                                                                    | 9<br>9<br>10<br>10<br>10<br>10<br>10<br>10<br>10<br>10<br>10<br>10                   |
| Ange uppvakningsfrasen         Aktivera röstkommando         Tips för röstkommando         Starta en rutt med röstkommando         Stänga av ljudet till instruktionerna         Avaktivera Röstkommando         Telefonsamtal med handsfree         Om handsfree-samtal         Aktivera trådlös Bluetooth teknik         Para ihop telefonen         Tips efter att du parat ihop enheterna         Koppla bort telefonen         Ta bort en ihopparad telefon                                                                                                    | 9<br>9<br>10<br>10<br>10<br>10<br>10<br>10<br>10<br>10<br>10<br>10<br>10             |
| Ange uppvakningsfrasen         Aktivera röstkommando         Tips för röstkommando         Starta en rutt med röstkommando         Stänga av ljudet till instruktionerna         Avaktivera Röstkommando         Telefonsamtal med handsfree         Om handsfree-samtal         Aktivera trådlös Bluetooth teknik         Para ihop telefonen         Tips efter att du parat ihop enheterna         Koppla bort telefonen         Ta bort en ihopparad telefon         Ringa ett samtal                                                                                                    | 9<br>9<br>10<br>10<br>10<br>10<br>10<br>10<br>10<br>10<br>10<br>10<br>10             |
| Ange uppvakningsfrasen         Aktivera röstkommando         Tips för röstkommando         Starta en rutt med röstkommando         Stänga av ljudet till instruktionerna         Avaktivera Röstkommando         Telefonsamtal med handsfree         Om handsfree-samtal         Aktivera trådlös Bluetooth teknik         Para ihop telefonen         Tips efter att du parat ihop enheterna         Koppla bort telefonen         Ta bort en ihopparad telefon         Ringa ett samtal         Ringa ett nummer         Ringa en kontakt i telefonboken                                                 | 9<br>9<br>10<br>10<br>10<br>10<br>10<br>10<br>10<br>10<br>10<br>10<br>10<br>10<br>10 |
| Ange uppvakningsfrasen         Aktivera röstkommando         Tips för röstkommando         Starta en rutt med röstkommando         Stänga av ljudet till instruktionerna         Avaktivera Röstkommando         Telefonsamtal med handsfree         Om handsfree-samtal         Aktivera trådlös Bluetooth teknik         Para ihop telefonen         Tips efter att du parat ihop enheterna         Koppla bort telefonen         Ta bort en ihopparad telefon         Ringa ett samtal         Ringa ett nummer         Ringa upp en plats                                                              | 9<br>9<br>10<br>10<br>10<br>10<br>10<br>10<br>10<br>10<br>10<br>10<br>10<br>10<br>10 |
| Ange uppvakningsfrasen         Aktivera röstkommando         Tips för röstkommando         Starta en rutt med röstkommando         Stänga av ljudet till instruktionerna         Avaktivera Röstkommando         Telefonsamtal med handsfree         Om handsfree-samtal         Aktivera trådlös Bluetooth teknik         Para ihop telefonen         Tips efter att du parat ihop enheterna         Koppla bort telefonen         Ta bort en ihopparad telefon         Ringa ett samtal         Ringa ett nummer         Ringa upp en plats         Ta emot ett samtal                                   | 9<br>9<br>10<br>10<br>10<br>10<br>10<br>10<br>10<br>10<br>10<br>10<br>10<br>10<br>10 |
| Ange uppvakningsfrasen         Aktivera röstkommando         Tips för röstkommando         Starta en rutt med röstkommando         Stänga av ljudet till instruktionerna         Avaktivera Röstkommando         Telefonsamtal med handsfree         Om handsfree-samtal         Aktivera trådlös Bluetooth teknik         Para ihop telefonen         Tips efter att du parat ihop enheterna         Koppla bort telefonen         Ta bort en ihopparad telefon         Ringa ett samtal         Ringa ett nummer         Ringa upp en plats         Ta emot ett samtal         Använda samtalshistoriken | 9<br>9<br>10<br>10<br>10<br>10<br>10<br>10<br>10<br>10<br>10<br>10<br>10<br>10<br>10 |
| Ange uppvakningsfrasen         Aktivera röstkommando         Tips för röstkommando         Starta en rutt med röstkommando         Stänga av ljudet till instruktionerna         Avaktivera Röstkommando         Telefonsamtal med handsfree         Om handsfree-samtal         Aktivera trådlös Bluetooth teknik         Para ihop telefonen         Tips efter att du parat ihop enheterna         Koppla bort telefonen         Ta bort en ihopparad telefon         Ringa ett samtal         Ringa ett samtal         Ringa upp en plats         Ta emot ett samtal         Använda samtalshistoriken | 9<br>9<br>10<br>10<br>10<br>10<br>10<br>10<br>10<br>10<br>10<br>10<br>10<br>10<br>10 |

| Ange ett hemtelefonnummer                                                                                                    | 11<br>11                                                                                                    |
|----------------------------------------------------------------------------------------------------|----------------------------------------------------------------------------------------------------|
| A we wanted a second                                                                                                    |                                                                                                    |
| Anvanda appar                                                                                                    | 11                                                                                                    |
| Anvanda njalpen                                                                                                    | 11                                                                                                    |
| Soka efter hjalpavsnitt                                                                                                    | 11                                                                                                    |
| Smartphone Link                                                                                                    | 11                                                                                                    |
| Hamta Smartphone Link                                                                                                    | 11                                                                                                    |
| Ansiuta till Smartphone Link                                                                                                    |                                                                                                    |
| Skicka en position fran telefonen till enneten                                                                                                    | 11                                                                                                    |
| Avaktivera samtai under anslutning till Smartphone Link                                                                                                    | 11                                                                                                    |
| Branumarara på Carmina realtidationator                                                                                                    | 11                                                                                                    |
| Säka offer din songete parkeringeplete                                                                                                    | 11                                                                                                    |
| Om ese Boute                                                                                                    | 11                                                                                                    |
|                                                                                                    | 12                                                                                                    |
| COROULE FID-LINDETION                                                                                                    | 12                                                                                                    |
| Štalia III 1010011et                                                                                                    | 12                                                                                                    |
| Kalibrara bränglagkonomin                                                                                                    | 12                                                                                                    |
|                                                                                                    | 12                                                                                                    |
| Viag information om bränglockonomi                                                                                                    | 12                                                                                                    |
|                                                                                                    | 12                                                                                                    |
| Nollställa ecoPoute information                                                                                                    | 12                                                                                                    |
| Visa myGarmin moddolandon                                                                                                    | 12                                                                                                    |
| Visa niyoannin meuueianuen                                                                                                    | 12                                                                                                    |
| Visa vädrot i pärhoton av on annan ort                                                                                                    | 12                                                                                                    |
| Visa vädorradarn                                                                                                    | 12                                                                                                    |
| Visa vädenvarningar                                                                                                    | 12                                                                                                    |
| Kontrollera väaförhållanden                                                                                                    | 13                                                                                                    |
| Dianera en resa                                                                                                    | 13                                                                                                    |
| Schemalägga en resa                                                                                                    | 13                                                                                                    |
| Navigera till en sparad resa                                                                                                    | 13                                                                                                    |
| Ändra en sparad resa                                                                                                    | 13                                                                                                    |
| Andra en sparad resa                                                                                                    | 10                                                                                                    |
| Visa tidigare rutter och destinationer                                                                                                    | 13                                                                                                    |
| Visa tidigare rutter och destinationer                                                                                                    | 13                                                                                                    |
| Visa tidigare rutter och destinationer                                                                                                    | 13<br><b>13</b>                                                                                                    |
| Visa tidigare rutter och destinationer<br>Datahantering<br>Filtyper                                                                                                    | 13<br><b>13</b><br>13                                                                                                    |
| Visa tidigare rutter och destinationer<br>Datahantering<br>Filtyper<br>Om minneskort                                                                                                    | 13<br><b>13</b><br>13<br>13                                                                                                    |
| Visa tidigare rutter och destinationer<br>Datahantering<br>Filtyper<br>Om minneskort<br>Installera ett minneskort                                                                                                    | 13<br>13<br>13<br>13<br>13                                                                                                    |
| Visa tidigare rutter och destinationer<br><b>Datahantering</b><br>Filtyper<br>Om minneskort<br>Installera ett minneskort<br>Ansluta enheten till en dator                                                                                                    | 13<br>13<br>13<br>13<br>13<br>13                                                                                                    |
| Visa tidigare rutter och destinationer                                                                                                    | 13<br>13<br>13<br>13<br>13<br>13<br>13                                                                                                    |
| Visa tidigare rutter och destinationer<br><b>Datahantering</b><br>Filtyper<br>Om minneskort<br>Installera ett minneskort<br>Ansluta enheten till en dator<br>Överföra data från datorn<br>Koppla bort USB-kabeln                                                                                                    | 13<br>13<br>13<br>13<br>13<br>13<br>13                                                                                                    |
| Visa tidigare rutter och destinationer<br>Datahantering                                                                                                    | 13<br>13<br>13<br>13<br>13<br>13<br>13<br>13<br>13<br>13                                                                                                    |
| Visa tidigare rutter och destinationer<br><b>Datahantering</b><br>Filtyper.<br>Om minneskort<br>Installera ett minneskort<br>Ansluta enheten till en dator<br>Överföra data från datorn<br>Koppla bort USB-kabeln<br><b>Anpassa enheten</b><br>Kart- och fordonsinställningar                                                                                                    | <ul> <li>13</li> <li>13</li> <li>13</li> <li>13</li> <li>13</li> <li>13</li> <li>13</li> <li>14</li> <li>14</li> </ul>                                                                                                    |
| Visa tidigare rutter och destinationer<br><b>Datahantering</b><br>Filtyper.<br>Om minneskort<br>Installera ett minneskort<br>Ansluta enheten till en dator.<br>Överföra data från datorn.<br>Koppla bort USB-kabeln<br><b>Anpassa enheten</b><br>Kart- och fordonsinställningar<br>Aktivera kartor.                                                                                                    | <ul> <li>13</li> <li>13</li> <li>13</li> <li>13</li> <li>13</li> <li>13</li> <li>13</li> <li>14</li> <li>14</li> <li>14</li> </ul>                                                                                                 |
| Visa tidigare rutter och destinationer<br><b>Datahantering</b><br>Filtyper<br>Om minneskort<br>Installera ett minneskort<br>Ansluta enheten till en dator<br>Överföra data från datorn<br>Koppla bort USB-kabeln<br><b>Anpassa enheten</b><br>Kart- och fordonsinställningar<br>Aktivera kartor<br>Ändra en husbilsprofil                                                                                                    | <ul> <li>13</li> <li>13</li> <li>13</li> <li>13</li> <li>13</li> <li>13</li> <li>13</li> <li>14</li> <li>14</li> <li>14</li> <li>14</li> </ul>                                                                                     |
| Visa tidigare rutter och destinationer<br><b>Datahantering</b><br>Filtyper<br>Om minneskort<br>Installera ett minneskort<br>Ansluta enheten till en dator<br>Överföra data från datorn<br>Koppla bort USB-kabeln<br><b>Anpassa enheten</b><br>Kart- och fordonsinställningar<br>Aktivera kartor<br>Ändra en husbilsprofil<br>Navigeringsinställningar                                                                                                    | <ul> <li>13</li> <li>13</li> <li>13</li> <li>13</li> <li>13</li> <li>13</li> <li>13</li> <li>14</li> <li>14</li> <li>14</li> <li>14</li> </ul>                                                                                     |
| Visa tidigare rutter och destinationer<br><b>Datahantering</b><br>Filtyper<br>Om minneskort<br>Installera ett minneskort<br>Ansluta enheten till en dator<br>Överföra data från datorn<br>Koppla bort USB-kabeln<br><b>Anpassa enheten</b><br>Kart- och fordonsinställningar<br>Aktivera kartor.<br>Ändra en husbilsprofil<br>Navigeringsinställningar<br>Ruttpreferenser                                                                                                    | <ul> <li>13</li> <li>13</li> <li>13</li> <li>13</li> <li>13</li> <li>13</li> <li>13</li> <li>14</li> <li>14</li> <li>14</li> <li>14</li> <li>14</li> <li>14</li> </ul>                                                             |
| Visa tidigare rutter och destinationer<br><b>Datahantering</b><br>Filtyper<br>Om minneskort<br>Installera ett minneskort<br>Ansluta enheten till en dator<br>Överföra data från datorn<br>Koppla bort USB-kabeln<br><b>Anpassa enheten</b><br>Kart- och fordonsinställningar<br>Aktivera kartor<br>Ändra en husbilsprofil<br>Navigeringsinställningar<br>Ruttpreferenser<br>Bildskärmsinställningar                                                                                | <ul> <li>13</li> <li>13</li> <li>13</li> <li>13</li> <li>13</li> <li>13</li> <li>13</li> <li>13</li> <li>14</li> <li>14</li> <li>14</li> <li>14</li> <li>14</li> <li>14</li> <li>14</li> <li>14</li> <li>14</li> <li>14</li> </ul> |
| Visa tidigare rutter och destinationer<br><b>Datahantering</b><br>Filtyper<br>Om minneskort<br>Installera ett minneskort<br>Ansluta enheten till en dator<br>Överföra data från datorn<br>Koppla bort USB-kabeln<br><b>Anpassa enheten</b><br>Kart- och fordonsinställningar<br>Aktivera kartor<br>Ändra en husbilsprofil<br>Navigeringsinställningar<br>Ruttpreferenser<br>Bildskärmsinställningar                                                                                | 13<br>13<br>13<br>13<br>13<br>13<br>13<br>13<br>13<br>13<br>14<br>14<br>14<br>14<br>14<br>14                                                                                                    |
| Visa tidigare rutter och destinationer<br><b>Datahantering</b><br>Filtyper<br>Om minneskort<br>Installera ett minneskort<br>Ansluta enheten till en dator<br>Överföra data från datorn<br>Koppla bort USB-kabeln<br><b>Anpassa enheten</b><br>Kart- och fordonsinställningar<br>Aktivera kartor<br>Ändra en husbilsprofil<br>Navigeringsinställningar<br>Ruttpreferenser<br>Bildskärmsinställningar<br>Slå ifrån Bluetooth                                                         | 13<br>13<br>13<br>13<br>13<br>13<br>13<br>13<br>13<br>13<br>14<br>14<br>14<br>14<br>14<br>14                                                                                                    |
| Visa tidigare rutter och destinationer<br><b>Datahantering</b><br>Filtyper                                                                                                    | 13<br>13<br>13<br>13<br>13<br>13<br>13<br>13<br>13<br>13<br>14<br>14<br>14<br>14<br>14<br>14<br>14<br>14                                                                                                    |
| Visa tidigare rutter och destinationer<br><b>Datahantering</b><br>Filtyper<br>Om minneskort<br>Installera ett minneskort<br>Ansluta enheten till en dator<br>Överföra data från datorn<br>Koppla bort USB-kabeln<br><b>Anpassa enheten</b><br>Kart- och fordonsinställningar<br>Aktivera kartor<br>Ändra en husbilsprofil<br>Navigeringsinställningar<br>Ruttpreferenser<br>Bildskärmsinställningar<br>Slå ifrån Bluetooth<br>Trafikinställningar<br>Enheter och tidsinställningar | 13<br>13<br>13<br>13<br>13<br>13<br>13<br>13<br>13<br>13<br>13<br>13<br>13<br>1                                                                                                    |
| Visa tidigare rutter och destinationer<br><b>Datahantering</b><br>Filtyper                                                                                                    | 13<br>13<br>13<br>13<br>13<br>13<br>13<br>13<br>13<br>13<br>13<br>13<br>13<br>1                                                                                                    |
| Visa tidigare rutter och destinationer<br><b>Datahantering</b><br>Filtyper                                                                                                    | 13<br>13<br>13<br>13<br>13<br>13<br>13<br>13<br>13<br>13<br>13<br>14<br>14<br>14<br>14<br>14<br>14<br>14<br>14<br>14<br>14<br>15                                                                                                   |
| Visa tidigare rutter och destinationer                                                                                                    | 13<br>13<br>13<br>13<br>13<br>13<br>13<br>13<br>13<br>13<br>13<br>13<br>13<br>1                                                                                                    |
| Visa tidigare rutter och destinationer                                                                                                    | 13<br>13<br>13<br>13<br>13<br>13<br>13<br>13<br>13<br>13<br>13<br>13<br>13<br>1                                                                                                    |
| Visa tidigare rutter och destinationer                                                                                                    | 13 <b>13</b> 13 13 13 13 13 14 14 14 14 14 14 14 14 14 15 15 <b>15</b>                                                                                                    |
| Visa tidigare rutter och destinationer                                                                                                    | 13 <b>13</b> 13 13 13 13 13 14 14 14 14 14 14 14 14 14 14 14 15 15 <b>15</b> 15                                                                                                    |
| Visa tidigare rutter och destinationer                                                                                                    | 13 <b>13</b> 13 13 13 13 13 14 14 14 14 14 14 14 14 14 15 15 <b>15</b> 15 15 15 15 15 15 15 15 15 15 15 15 15                                                                                                    |
| Visa tidigare rutter och destinationer                                                                                                    | 13 <b>13</b> 13 13 13 13 14 14 14 14 14 14 14 14 15 15 <b>15</b> 15 15 15 15 15 15 15 15 15 15 15 15 15                                                                                                    |
| Visa tidigare rutter och destinationer                                                                                                    | 13 <b>1</b> 3 3 3 3 3 <b>1</b> 4 4 4 4 4 4 4 4 4 4 4 4 4 5 1 5 5 <b>1</b> 5 1 5 5 5 5 5 5 5 5 5 5 5 5 5 5 5 5 5                                                                                                    |
| Visa tidigare rutter och destinationer                                                                                                    | 13 <b>1</b> 3 3 3 3 3 <b>1</b> 4 4 4 4 4 4 4 4 4 4 4 4 5 5 5 <b>1</b> 5 1 5 5 5 5 5 5 5 5 5 5 5 5 5 5 5 5 5                                                                                                    |
| Visa tidigare rutter och destinationer                                                                                                    | 13 <b>1</b> 3 3 3 3 3 <b>1</b> 4 4 4 4 4 4 4 4 4 4 4 4 5 5 5 <b>1</b> 5 15 5 5 5 5 5 5 5 5 5 5 5 5 5 5 5 5                                                                                                     |
| Visa tidigare rutter och destinationer                                                                                                    | 13 <b>1</b> 3 3 3 3 3 3 <b>1</b> 4 4 4 4 4 4 4 4 4 4 4 4 4 5 5 5 <b>5</b> 5 5 5 5 5 5 5 5 5 5 5 5 5 5 5                                                                                                    |
| Visa tidigare rutter och destinationer                                                                                                    | 13 <b>1</b> 3 3 3 3 3 3 <b>1</b> 4 4 4 4 4 4 4 4 4 4 4 4 4 5 5 5 <b>5</b> 5 5 5 5 5 5 5 5 5 5 5 5 5 5 5                                                                                                    |

| Ta bort enheten från fästet<br>Ta bort fästet från sugkoppen<br>Ta bort sugkoppen från vindrutan<br>Köpa fler kartor<br>Köpa tillbehör | 16<br>16<br>16<br>16<br>16 |
|----------------------------------------------------------------------------------------------------|----------------------------|
| Felsökning                                                                                                    | 16                         |
| Sugkoppen sitter inte fast på min vindruta                                                                                             | 16                         |
| Min enhet hämtar inte satellitsignaler                                                                                                 | 16                         |
| Enheten laddas inte i fordonet                                                                                                    | 16                         |
| Mitt batteri tappar laddningen ganska fort                                                                                             | 16                         |
| Det verkar inte som om batterimätaren visar rätt                                                                                       | 16                         |
| Enheten visas inte som flyttbar enhet på datorn                                                                                        | 16                         |
| Enheten visas inte som bärbar enhet på datorn                                                                                          | 16                         |
| Min enhet visas inte som bärbar enhet, flyttbar enhet eller voly                                                                       | m                          |
| på datorn                                                                                                    | 16                         |
| Telefonen ansluter inte till enheten                                                                                                   | 16                         |
| Index                                                                                                    | 17                         |

## Komma igång

#### 

I guiden *Viktig säkerhets- och produktinformation*, som medföljer i produktförpackningen, finns viktig information och produktvarningar.

## Ansluta enheten till fordonsström

#### **A VARNING**

Den här produkten innehåller ett litiumjonbatteri. För att förhindra personskador eller skador på produkten på grund av att batteriet utsätts för extrem hetta ska enheten inte förvaras i direkt solljus.

Innan du kan använda enheten på batteriström måste du ladda den.

1 Sätt i fordonets strömkabel ① i USB-porten på fästet.

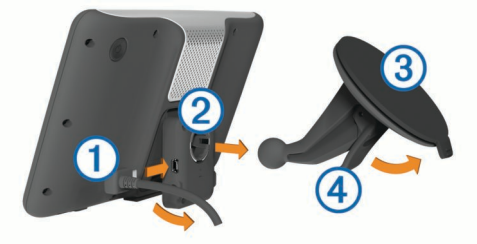

- 2 Tryck fästet ② mot sugkoppen ③ tills det snäpper på plats. Garmin<sup>®</sup> logotypen på fästet ska vara riktad uppåt.
- 4 Placera fliken överst på fästet i spåret på baksidan av enheten.
- **5** Tryck in den nedre delen av fästet i enheten tills du hör ett klick.
- 6 Anslut den andra änden av 12-voltsströmkabeln för fordon till en strömkontakt i bilen.

## Support och uppdateringar

Garmin Express ger enkel åtkomst till de här tjänsterna till enheten.

- Produktregistrering
- Programvaru- och kartuppdateringar
- Produkthandböcker
- · Fordon, röster och andra extrafunktioner

#### Konfigurera Garmin Express

- 1 Anslut den mindre kontakten på USB-kabeln till porten på enheten.
- 2 Anslut den större kontakten på USB-kabeln till en USB-port på datorn.
- 3 Gå till www.garmin.com/express.
- 4 Följ instruktionerna på skärmen.

#### nüMaps Guarantee™

Du får eventuellt hämta en kostnadsfri kartuppdatering inom 90 dagar efter att du mottagit satellitdata när du kör. Gå till www.garmin.com/numaps för att ta del av villkoren.

#### Livstidsabonnemang

Vissa modeller har livstidsabonnemang på funktioner. Mer information finns på www.garmin.com/lmt.

LT: Den här modellen har ett livstidsabonnemang på trafikinformation och en trafikmottagare.

- LM: För den här modellen ingår ett nüMaps Lifetime™ abonnemang, vilket ger kvartalsvisa kartuppdateringar under enhetens livslängd. Villkor hittar du här: www.garmin.com/us /maps/numaps\_lifetime.
- LMT: Den här modellen har ett nüMaps Lifetime abonnemang, livstidsabonnemang på trafikinformation och en trafikmottagare.
- **LMTHD eller LMT-D**: Den här modellen har ett nüMaps Lifetime abonnemang, livstidsabonnemang på digital trafikinformation och en trafikmottagare.

#### Aktivera livstidskartor

- 1 Gå till www.garmin.com/express.
- 2 Följ instruktionerna på skärmen.

**OBS!** Om du registrerar enheten kan du få epostmeddelanden när en kartuppdatering är tillgänglig.

## Aktivera och avsluta viloläget

Du kan använda viloläget om du vill spara på batterierna när enheten inte används. När enheten befinner sig i viloläge förbrukar den mycket litet ström och kan vakna direkt och användas.

**TIPS:** Spara ström genom att ha enheten i viloläge när batteriet laddas.

Tryck på strömknappen ①.

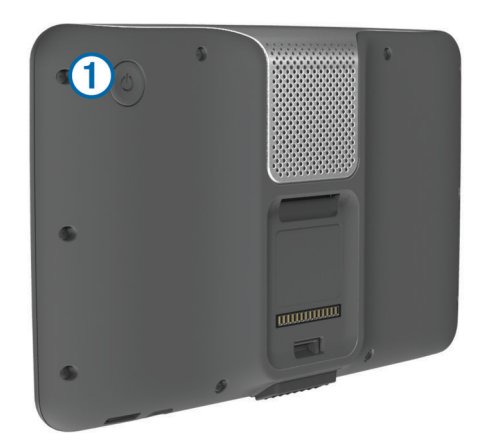

## Stänga av enheten

1 Tryck ned strömknappen tills ett meddelande visas på skärmen.

Meddelandet försvinner efter fem sekunder. Om du släpper upp strömknappen innan meddelandet visas försätts enheten i viloläge.

2 Välj Stäng Av.

#### Återställa enheten

Du kan återställa enheten om den slutar fungera.

Håll strömknappen nedtryckt i 10 sekunder.

## Söka efter GPS-signaler

Innan du kan navigera med enheten måste du söka efter satelliter. **HIII** i statusraden visar satellitsignalens styrka (se Ikoner i statusfältet). Det kan ta flera minuter innan enheten hittar satellitsignalerna.

- 1 Starta enheten.
- 2 Om det behövs kan du gå utomhus till en öppen plats, en bit från höga byggnader och träd.
- **3** Om det behövs håller du **H** nedtryckt så visas detaljerad information om satellitsignaler.

## Ange en husbilsprofil

#### 

Att ange fordonsprofilens egenskaper är ingen garanti för att fordonets egenskaper alltid tas med i beräkningen för alla ruttförslag eller att du alltid får varningar. Det kan finnas begränsningar i kartdata och enheten kan inte alltid svara för dessa begränsningar eller vägförhållanden. Var alltid uppmärksam på vägskyltar och vägförhållanden.

#### 1 Välj Inställningar > Husbilsprofil.

- 2 Välj Husbil.
- 3 Välj ∔.
- 4 Följ instruktionerna på skärmen.

#### Aktivera en husbilsprofil

Innan du kan aktivera en profil måste du lägga till profilen (Ange en husbilsprofil).

Enheten beräknar rutter baserat på bredd, längd, höjd, vikt och andra inställningar för den aktiva profilen.

- 1 Välj Inställningar > Husbilsprofil > Husbil.
- 2 Välj profil.
- 3 Välj Välj profil.

## Justera skärmens ljusstyrka

- 1 Välj Inställningar > Skärm > Ljusstyrka.
- 2 Justera ljusstyrkan med hjälp av skjutreglaget.

## Ställa in volymen

- 1 Välj Volym.
- 2 Välj ett alternativ:
  - · Justera volymen med hjälp av skjutreglaget.

  - Välj i om du vill visa fler alternativ.

#### Om automatisk volym

På enheter med handsfree-samtal gör automatisk volym att enhetsvolymen kan anpassas efter fordonets bakgrundsljud (Telefonsamtal med handsfree).

Volymen sänks när bakgrundsljudet blir lägre och höjs i takt med att bakgrundsljudet blir högre igen.

#### Aktivera automatisk volym

Enheten kan höja eller sänka volymen automatiskt utifrån bakgrundsbullrets nivå.

- 1 Välj Volym > 3.
- 2 Om det behövs väljer du Automatisk volym.
- 3 Välj Aktiverad.

## Ikoner i statusfältet

Statusfältet finns högst upp på huvudmenyn. Ikonerna på statusfältet visar information om enhetens funktioner. Du kan välja vissa ikoner för att ändra inställningar eller för att visa ytterligare information.

|                          | GPS-signalstatus                                                       |
|--------------------------|------------------------------------------------------------------------|
| *                        | Bluetooth <sup>®</sup> teknikstatus (visas när Bluetooth är aktiverat) |
| 60                       | Indikator för transportläge                                            |
| <b>9:10</b> <sup>A</sup> | Aktuell tid                                                            |
| -                        | Batteristatus                                                          |
| 논                        | Ansluten till Smartphone Link                                          |
| 53°                      | Temperatur                                                             |

#### Visa status för GPS-signal

Håll ned .... i tre sekunder.

#### **Batteriinformation**

När enheten ansluts till ett eluttag börjar den laddas direkt.

i statusstapeln visar status för det interna batteriet. Du kan öka batterimätarens exakthet genom att ladda ur batteriet helt innan du laddar det igen. Avbryt inte uppladdningen förrän enheten är fullt uppladdad.

#### Ställa in tiden

- 1 Välj tid i statusfältet.
- **2** Välj ett alternativ:
  - Om du vill ställa in tiden automatiskt med hjälp av GPSinformation väljer du **Automatiskt**.
  - Ställ in tiden manuellt genom att dra siffrorna upp eller ned.

#### Använda skärmknappsatsen

- Håll ned S för att snabbt gå tillbaka till huvudmenyn.
- Välj ▲ eller ♦ för att visa fler alternativ.
- Håll ned ♦ eller ♥ för att bläddra snabbare.
- Välj för att visa en meny med alternativ för den aktuella skärmen.

#### Använda skärmknappsatsen

Information om hur du ändrar tangentbordslayouten finns i "Språk- och tangentbordsinställningar" (Språk- och tangentbordsinställningar).

- Välj för att ta bort söktext.
- Välj < för att ta bort ett tecken.
- Välj @ om du vill ändra språkläge för knappsatsen.
- Välj &?% om du vill ange specialtecken, t.ex. kommateringstecken.
- Välj för att byta mellan stor och liten bokstav.

## Använda en backkamera

#### 🛆 VARNING

Håll ögon och uppmärksamhet på körning när du använder en backkamera. En backkamera är en utökning av säkerhetsåtgärderna. Den ersätter inte förarens uppmärksamhet och goda omdöme.

Om en backkamera med kompositvideo har installerats i fordonet kan du visa kamerabilderna på enheten.

 Om det behövs ansluter du kameran till videoingångskontakten ① på fästet.

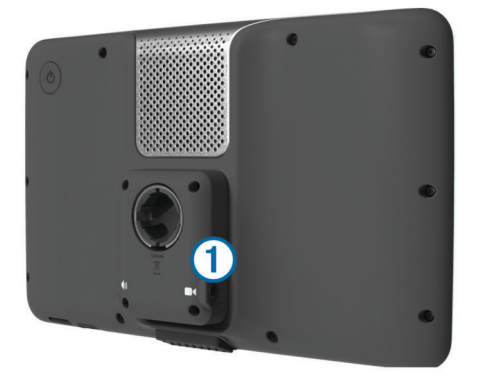

- 2 Välj ett alternativ:
  - Om kameran är ansluten till backlamporna lägger du i backväxeln.
  - Om kameran är ansluten till fordonets batteri väljer du på skärmen.

Kamerabilden visas på enhetens skärm.

## Positioner

De detaljerade kartorna i enheten innehåller platser, t.ex. restauranger, hotell, fordonsservice och detaljerad väginformation. Använd kategorierna för att söka efter företag och sevärdheter i närheten. Du kan även söka efter adresser, koordinater, orter och korsningar.

## Söka efter platser

#### Söka efter en plats efter kategori

- 1 Välj Vart?.
- 2 Välj en kategori eller välj Kategorier.
- **3** Välj vid behov en underkategori.
- 4 Välj en plats.

#### Söka inom en kategori

Efter att du har sökt efter en intressant plats kan en snabbsökningslista visas för vissa kategorier. Listan visar dina tre senaste valda destinationer.

- 1 Välj Vart?.
- 2 Välj en kategori eller välj Kategorier.
- 3 Välj en kategori.
- 4 Välj destinationen i snabbsökningslistan om den är rätt.

|   | <b>Q</b> Ange söktext | Söker nära:<br>Norrmalm, SWE |
|---|-----------------------|------------------------------|
|   | Alla transporter      | Snabbsökning                 |
| * | Biluthyming           | Stockholm-Bromma Air         |
|   | bildtriyming          | Aeroporto de Badajoz         |
|   | Busstation            | Aeroporto de Lisboa          |
| 5 | Färjeterminal         | Port Lotniczy Zielona Go     |

5 Välj aktuell destination om det behövs.

#### Söka efter husbilstjänster

**OBS!** Den här funktionen är inte tillgänglig i alla områden. Du kan söka efter närliggande ställen som erbjuder reparation, bogsering och andra tjänster för husbilar.

Välj Vart? > RV Services.

#### Söka efter husbilsplatser

**OBS!** Den här funktionen är inte tillgänglig i alla områden. Du kan söka efter husbilsplatser baserat på tillgängliga bekvämligheter.

- 1 Välj Vart? > RV Parks.
- 2 Om det behövs väljer du Välj att filtrera efter bekvämligheter, väljer en eller flera bekvämligheter och väljer Spara.
- 3 Välj en plats.

#### Hitta ACSI™ campingplatser

**OBS!** Den här funktionen är inte tillgänglig i alla områden. Du kan söka efter Auto Camper Service International (ACSI) campingplatser baserat på tillgängliga bekvämligheter.

1 Välj Vart? > ACSI.

- 2 Om det behövs väljer du Välj att filtrera efter bekvämligheter, väljer en eller flera bekvämligheter och väljer Spara.
- **3** Välj en plats.

#### Hitta MHF campingplatser och husbilsparkering

**OBS!** Den här funktionen är inte tillgänglig i alla områden. Du kan söka efter Motorhome Facts- (MHF)-campingplatser och husbilsparkering.

- Välj Vart? > MHF.
- 2 Välj ett alternativ:
  - · För att söka i hela databasen väljer du Alla kategorier.
  - För att begränsa sökningen till campingplatser väljer du Campgrounds.
  - För att begränsa sökningen till husbilsparkeringar väljer du **Camper parking**.
  - För att använda funktionen Sök stavning väljer du .
- 3 Välj en plats.

#### Söka efter en plats med hjälp av sökfältet

l sökfältet kan du söka efter platser genom att ange en kategori, ett varumärkesnamn, en adress eller ett ortsnamn.

- 1 Välj Vart?.
- 2 Välj Ange söktext i sökfältet.
- **3** Ange hela eller en del av sökordet.
  - Föreslagna sökord visas under sökfältet.
- 4 Välj ett alternativ:
  - Om du vill söka efter en typ av verksamhet anger du ett kategorinamn (till exempel "biografer").
  - Om du vill söka efter en verksamhet efter namn, anger du hela eller en del av namnet.
  - Om du vill söka efter en adress i närheten, anger du gatunamnet och gatunumret.
  - Om du vill söka efter en adress i en annan stad, anger du gatunamnet, gatunumret och orten.
  - Om du vill söka efter en stad anger du ortens namn.
  - Om du vill söka efter koordinater, anger du latitud- och longitudkoordinater.
- 5 Välj ett alternativ:
  - Om du vill söka efter ett föreslaget sökord, väljer du ordet.
  - Om du vill söka efter den text du angav väljer du Q.
- 6 Välj eventuellt en position.

#### Byta sökområde

- 1 På huvudmenyn väljer du Vart?.
- 2 Välj Söka nära.
- 3 Välj ett alternativ.

#### Söka efter en plats genom att bläddra på kartan

Innan du kan söka efter platser i kartan, t.ex. restauranger, sjukhus och bensinstationer, måste du aktivera kartlagret för platser längs vägen (Anpassa kartlager).

- 1 Välj Visa kartan.
- 2 Dra och zooma kartan för att visa det område som ska sökas.
- 3 Om det behövs väljer du Q och sedan en kategoriikon för att visa enbart platser av en viss kategori.

Platsmarkörer (4 eller en blå punkt) visas på kartan.

4 Välj ett alternativ:

- · Välj en platsmarkör.
- · Välj en punkt, t.ex. en gata, korsning eller adressplats.

**5** Om det behövs väljer du platsbeskrivningen för att visa mer information.

#### Söka en adress

**OBS!** Stegens ordningsföljd kan ändras beroende på de kartdata som finns på din enhet.

- 1 Välj Vart? > Adress.
- 2 Ange adressnummer och välj Klar.
- 3 Ange gatunamnet och välj Nästa.
- 4 Om det behövs, välj **Söka nära** för att byta stad eller område.
- 5 Om det behövs väljer du stad eller område.
- 6 Välj vid behov adress.

#### Söka efter senast hittade destinationer

Enheten lagrar de senaste 50 destinationerna som du hittat.

- 1 Välj Vart? > Senaste.
- 2 Välj en plats.

#### 

#### Söka efter parkering

- 1 Välj Vart? > Kategorier > Parkering.
- 2 Välj en parkeringsplats.

#### Sökverktyg

Med sökverktyg kan du söka efter specifika platstyper genom att svara på uppmaningar på skärmen.

#### Söka efter en korsning

- 1 Välj Vart? > Kategorier > Korsningar.
- 2 Välj ett alternativ:
  - · Välj stat/provins.
  - För att ändra land, stat eller provins väljer du Område eller land och anger ett namn.
- 3 Ange det första gatunamnet och välj Nästa.
- 4 Välj vid behov gata.
- 5 Ange det andra gatunamnet och välj Nästa.
- 6 Välj vid behov gata.
- 7 Vid behov, välj korsningen.

#### Söka efter en stad

- 1 Välj Vart? > Kategorier > Städer.
- 2 Välj Ange söktext.
- 3 Ange ett ortsnamn och välj Q.
- 4 Välj en stad.

#### Söka efter en plats med koordinater

Du kan söka efter en plats med hjälp av latitud- och longitudkoordinater. Detta kan vara användbart vid geocaching.

- 1 Välj Vart? > Kategorier > Koordinater.
- 2 Om det behövs väljer du X och ändrar koordinatformat eller datum.
- 3 Välj latitudkoordinaten.
- 4 Ange den nya koordinaten och välj Klar.
- 5 Välj longitudkoordinaten.
- 6 Ange den nya koordinaten och välj Klar.
- 7 Välj Visa på kartan.

## Spara platser

#### Spara en plats

- 1 Söka efter en plats (Söka efter en plats efter kategori).
- 2 Välj en plats från sökresultaten.

- 3 Välj **6**.
- 4 Välj => Spara.
- 5 Om det behövs anger du ett namn och väljer Klar.

#### Spara den aktuella platsen

- 1 Välj fordonssymbolen på kartan.
- 2 Välj Spara.
- 3 Ange ett namn och tryck på Klar.
- 4 Välj OK.

#### Spara en hemposition

Du kan ange din hemposition för den plats du oftast kör tillbaka till.

- 1 Välj Vart? > > > Ange hemposition.
- 2 Välj Ange min adress, Använd aktuell plats eller Senast sökta.

Platsen sparas som "Hem" på menyn Sparat.

#### Köra hem

Välj Vart? > Kör hem.

#### Ändra information om din hemposition

- 1 Välj Vart? > Sparat > Hem.
- 2 Välj 🔂.
- 3 Välj ≥ Ändra.
- 4 Ange ändringarna.
- 5 Välj Klar.

#### Ändra en sparad plats

- 1 Välj Vart? > Sparat.
- 2 Om det behövs väljer du en kategori.
- 3 Välj en plats.
- 4 Välj 🔂.
  - 5 Välj = > Ändra.
  - 6 Välj ett alternativ:
    - Välj Namn.
    - Välj Telefonnummer.
    - Välj Kategorier om du vill tilldela kategorier till den sparade platsen.
    - Välj Byt kartsymbol för att ändra symbolen som används för att markera den sparade platsen på en karta.
  - 7 Ändra informationen.
  - 8 Välj Klar.

#### Tilldela kategorier till en sparad plats

Du kan lägga till egna kategorier för att få bättre ordning på dina sparade platser.

**OBS!** Kategorierna visas på menyn för sparade platser efter att du har sparat minst 12 platser.

- 1 Välj Vart? > Sparat.
- 2 Välj en plats.
- 3 Välj 🔂
- 4 Välj = > Ändra > Kategorier.
- 5 Ange ett eller flera kategorinamn, avgränsade med komma.
- 6 Om det behövs väljer du en föreslagen kategori.
- 7 Välj Klar.

## Ta bort en sparad plats

OBS! Det går inte att återställa borttagna platser.

- 1 Välj Vart? > Sparat.
- 2 Välj = > Ta bort sparade platser.

3 Om du vill ta bort sparade platser markerar du rutan bredvid dem och väljer **Ta bort**.

## Ange en simulerad plats

Om du befinner dig inomhus eller inte kan ta emot satellitsignaler, kan du använda GPS:en för att ange en simulerad position.

- 1 Välj Inställningar > Navigering > GPS-simulator.
- 2 Från huvudmenyn, välj Visa kartan.
- **3** Tryck två gånger på kartan för att välja ett område. Adressen för platsen visas längst ned på skärmen.
- 4 Välj platsbeskrivningen.
- 5 Välj Välj plats.

## Lägga till en genväg

Du kan lägga till genvägar i menyn Vart? En genväg kan peka till en plats, en kategori eller ett sökverktyg.

Menyn Vart? kan innehålla upp till 36 genvägsikoner.

- 1 Välj Vart? > Lägg till genväg.
- 2 Välj ett objekt.

#### Ta bort en genväg

- 1 Välj Vart? > > Ta bort genväg(ar).
- 2 Välj den genväg du till ta bort.
- 3 Välj genvägen igen för att bekräfta.

## Egna intressanta platser

Egna intressanta platser är anpassade punkter på kartan. De kan innehålla varningslarm som meddelar dig när du är i närheten av en angiven punkt eller om du kör för fort.

#### Installera POI Loader

Du kan skapa eller hämta listor med egna intressanta platser på datorn och installera dem på enheten med programvaran POI Loader.

- 1 Gå till www.garmin.com/poiloader.
- **2** Följ instruktionerna på skärmen.

## Använda hjälpfilerna för POI Loader

För mer information om POI Loader, se hjälpfil.

När POI Loader är öppen, klicka på Hjälp.

#### Söka efter egna intressanta platser

Innan du kan söka efter intressanta platser måste du läsa in de intressanta platserna på enheten med programvaran POI Loader (Installera POI Loader).

- 1 Välj Vart? > Kategorier.
- 2 Bläddra till avsnittet Övriga kategorier och välj en kategori.

## Navigering

## Transportlägen

Ruttuppläggning och navigering beräknas olika beroende på ditt transportläge. Det nuvarande transportläget visas med en ikon i statusfältet.

| Husbilsläge    |
|----------------|
| Personbilsläge |

#### Välja ett transportläge

Välj 🕾.

## Påbörja en rutt

**1** Sök efter en plats (**Positioner**).

3 Välj Kör!.

#### Förhandsvisa flera rutter

- 1 Söka efter en plats (Söka efter en plats efter kategori).
- 2 Välj en plats från sökresultaten.
- 3 Välj Rutter.
- 4 Välj en rutt.

### Ändra ruttberäkningsläget

Ruttberäkningen är baserad på väghastigheter och fordonsaccelerationsdata för en given rutt. Beräkningsläget påverkar bara bilrutter.

Välj Inställningar > Navigering > Beräkningsläge.

- Välj Kortare tid om du vill beräkna rutter som går snabbare men som kan vara längre.
- Välj Kortare väg om du vill beräkna rutter som är kortare men som kan ta längre tid att köra.
- Välj **Terrängkörning** om du vill beräkna rutter fågelvägen (utan vägar).

#### Terrängkörning

Du kan använda fågelvägsläget om du inte följer vägbanorna när du navigerar.

- 1 Välj Inställningar > Navigering.
- 2 Välj Beräkningsläge > Terrängkörning > Spara. Nästa rutt beräknas som en rak linje till platsen.

#### Starta en rutt till en sparad plats

- 1 Välj Vart? > Sparat.
- 2 Vid behov, välj en kategori eller välj Alla sparade platser.
- 3 Välj en plats.
- 4 Välj Kör!.

## Din rutt på kartan

#### MEDDELANDE

Fartbegränsningsfunktionen är endast avsedd som information och ersätter inte ditt ansvar att följa skyltade hastighetsbegränsningar eller att hela tiden köra på ett säkert sätt. Garmin ansvarar inte för några trafikböter eller stämningar som du får genom att inte följa alla gällande trafiklagar och skyltar.

Din rutt är markerad med en magentafärgad linje. En målflagga anger din destination.

Medan du kör vägleder enheten dig till destinationen via röstuppmaningar, pilar på kartan och anvisningar överst på kartan. Om du avviker från rutten beräknas en ny rutt och du får en ny vägbeskrivning.

Ett datafält som visar aktuell fartbegränsning kan visas när du kör på huvudvägar.

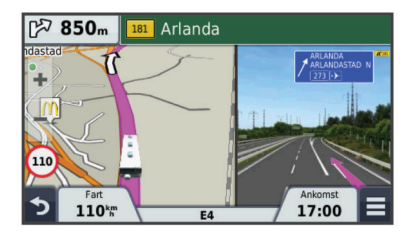

#### Använda navigeringskartan

- 1 Välj Visa kartan.
- 2 Välj valfri plats på kartan.

- 3 Välj ett alternativ:
  - Om du vill zooma in eller ut väljer du + eller -.
  - Om du vill växla mellan Norr upp och 3D-vy väljer du ▲.
  - Om du vill visa specifika kategorier när du inte navigerar längs en rutt väljer du **Q**.
  - Välj 5 om du vill centrera kartan på din aktuella plats.

#### Lägga till en punkt på en rutt

Innan du lägger till ett stopp måste du navigera till en rutt.

- 2 Sök efter det extra stoppet.
- 3 Välj stoppet från sökresultatet.
- 4 Välj Kör!
- 5 Välj Lägg till i aktiv rutt.

#### Göra en avstickare

Innan du kan göra en avstickare måste du lägga till verktyget för avstickare på kartverktygsmenyn (Anpassa kartverktyg).

Du kan göra en avstickare runt ett angivet avstånd längs din rutt eller avstickare runt specifika vägar. Det här är användbart om du kommer till ett område med vägarbete, stängda vägar eller dåliga vägförhållanden.

- 1 När du navigerar längs en rutt väljer du ≡ > Avstickare på kartan.
- 2 Välj ett alternativ.
  - Om du vill göra en avstickare från din rutt en särskild sträcka väljer du 0,5 km, 2 km eller 5 km.
  - Om du vill göra en avstickare runt en specifik väg längs rutten väljer du 2.
- **3** Om det behövs väljer du en väg som du vill ta en omväg runt.

#### Stoppa rutten

På kartan väljer du **≡** > 😣.

## Visa ruttaktivitet

#### Visa en lista över svängar

När du navigerar längs en rutt kan du visa alla svängar och manövrer för hela rutten och avståndet mellan svängarna.

- 1 Öppna svänglistan genom att trycka på textfältet överst på kartan.
- 2 Välj en sväng.

Detaljerna för svängen visas. Om tillgänglig, visas en bild av korsningen för korsningar på större vägar.

#### Visa hela rutten på kartan

- 1 Öppna svänglistan genom att trycka på textfältet överst på kartan.
- 2 Välj = > Karta.

#### Visa nästa sväng

Under navigering på en personbilsrutt visas en förhandsvisning av nästa sväng, filbyte och andra manövrer högst upp till vänster på kartan.

Förhandsvisningen omfattar avståndet till svängen eller manövern och den fil du köra i, om tillgängligt.

Välj 🖓 🛯 på kartan för att visa nästa sväng på kartan.

#### Active Lane Guidance

Om det finns någon detaljerad simulering av vägen tillgänglig visas den bredvid kartan när du närmar dig en sväng i rutten. En färgad linje visas på det rätta körfältet för svängen.

#### Visa korsningar

Du kan visa korsningar på huvudvägar när du navigerar längs en rutt. När du närmar dig en korsning på rutten visas helt kort sidan för korsningen, om den är tillgänglig.

Välj mas från kartan för att visa korsningen, om tillgänglig.

## Varningsikoner

#### 

Att ange fordonsprofilens egenskaper är ingen garanti för att fordonets egenskaper alltid tas med i beräkningen för alla ruttförslag eller att du alltid får varningar. Det kan finnas begränsningar i kartdata och enheten kan inte alltid svara för dessa begränsningar eller vägförhållanden. Var alltid uppmärksam på vägskyltar och vägförhållanden.

#### Varningar om vägförhållanden

| <b></b> | Risk för grundstötning |
|---------|------------------------|
| ₩       | Sidovind               |
| X       | Smal väg               |
| \$      | Skarp kurva            |
| Art     | Brant nedförsbacke     |
| 奉       | Trädöverhäng           |

## Om Längre fram

Du kan visa kommande företag och serviceställen längs rutten eller på den väg där du färdas.

Tjänsterna visas under flikar efter kategori.

|            | Bensin                |
|------------|-----------------------|
| Ψ¶         | Mat                   |
| إنعر       | Logi                  |
| <b>ŧ</b> † | Toaletter             |
| Ρ          | Parkering             |
| \$         | Banker och bankomater |

#### Söka efter kommande intressanta platser

- 1 Välj = > Längre fram på kartan.
- 2 Välj en flik.
- **3** Välj en intressant plats.

#### Anpassa kategorierna Längre fram

Du kan ändra vilka kategorier du söker efter, ändra ordning på kategorierna och söka efter ett specifikt företag eller en specifik kategori.

- 1 Välj = > Längre fram på kartan.
- 2 Välj en tjänstikon.
- 3 Välj 🔧
- 4 Välj ett alternativ:
  - Om du vill flytta en kategori upp eller ner i listan väljer och drar du i pilen till höger om kategorinamnet.
  - · Välj den kategori du vill ändra.
  - Om du vill skapa en anpassad kategori väljer du först en kategori och sedan Anpassad sökning och anger företagets eller kategorins namn.
- 5 Välj Klar.

## Trippinformation

#### Visa trippdata från kartan

Innan du kan visa trippdata på kartan måste du lägga till verktyget på kartverktygsmenyn (Anpassa kartverktyg).

Välj = > Färddata på kartan.

#### Anpassa trippdatafälten

Innan du kan anpassa data som visas i trippdatafälten på kartan måste du lägga till verktyget för trippdata på kartverktygsmenyn (Anpassa kartverktyg).

- 1 Välj Visa kartan.
- 2 Välj = > Färddata.
- 3 Välj ett trippdatafält.
- 4 Välj ett alternativ.

Det nya trippdatafältet visas i trippdatalistan.

#### Visa trippinformationssidan

På trippinformationssidan visas din aktuella fart samt statistik om resan.

**OBS!** Om du stannar ofta bör du inte stänga av enheten så att den mäter förfluten tid under resan.

Välj Hastighet på kartan.

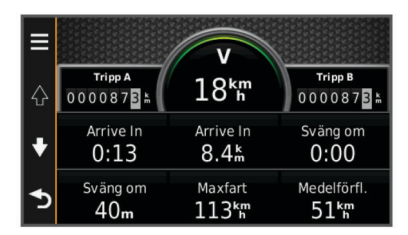

#### Visa tripploggen

Enheten har en tripplogg som är en registrering av den väg du färdas.

1 Välj Inställningar > Karta och fordon > Kartlager.

2 Markera kryssrutan Tripplogg.

#### Återställa trippinformationen

- 1 Välj Hastighet på kartan.
- 2 Välj = > Återställ fält.
- 3 Välj ett alternativ:
  - När du inte navigerar längs en rutt väljer du Välj allt för att nollställa alla datafält, förutom hastighetsmätaren, på första sidan.
  - Välj Nollställ trippdata om du vill nollställa informationen i färddatorn.
  - · Välj Nollställ maxfart om du vill nollställa maxfarten.
  - Välj Nollställ tripp B om du vill nollställa trippmätaren.

## Använda föreslagna rutter

Innan du kan använda den här funktionen måste du spara minst en plats och aktivera färdhistorikfunktionen (Enhets- och sekretessinställningar).

Med funktionen myTrends<sup>™</sup> förutsäger enheten din destination baserat på din färdhistorik, veckodag och tidpunkt på dagen. När du har kört till en sparad plats flera gånger kan den platsen visas i navigeringsfältet på kartan, tillsammans med beräknad restid och trafikinformation.

Välj navigeringsfältet för att visa en föreslagen rutt till platsen.

## Visa aktuell platsinformation

Du kan använda sidan Var är jag? för att visa information om din aktuella position. Det här är en användbar funktion om du behöver tala om för räddningspersonal var du befinner dig.

Välj fordonet på kartan.

#### Söka efter närliggande serviceställen

Du kan använda sidan Var är jag? för att söka efter närliggande serviceställen, till exempel bränsle, sjukhus och polisstationer.

- 1 Välj fordonet på kartan.
- 2 Välj en kategori.

#### Få vägbeskrivning till din aktuella plats.

Om du behöver ge någon en vägbeskrivning till din aktuella position kan du få hjälp av din enhet.

- 1 Välj fordonet på kartan.
- 2 Välj => Vägbeskrivningar till mig.
- 3 Välj en startplats.
- 4 Välj Välj.

#### Undvika vägfunktioner

- 1 Välj Inställningar > Navigering > Undvikanden.
- 2 Välj vilka vägfunktioner du vill undvika på rutterna och välj Spara.

## Om egna undvikanden

Med hjälp av egna undvikanden kan du undvika specifika områden och vägavsnitt. Du kan aktivera och avaktivera egna undvikanden efter behov.

#### Undvika ett område

- 1 Välj Inställningar > Navigering > Egna undvikanden.
- 2 Om det behövs väljer du Lägg till undvikande.
- 3 Välj Lägg till område som ska undvikas.
- 4 Markera det övre vänstra hörnet av det område du vill undvika och välj Nästa.
- 5 Markera det nedre högra hörnet av det område du vill undvika och välj Nästa.
  - Det valda området skuggas på kartan.
- 6 Välj Klar.

#### Undvika en väg

- 1 Välj Inställningar > Navigering > Egna undvikanden.
- 2 Välj Lägg till väg som ska undvikas.
- 3 Välj startpunkten för det vägavsnitt som du vill undvika och välj sedan Nästa.
- 4 Välj slutpunkten för det vägavsnitt som du vill undvika och välj sedan Nästa.
- 5 Välj Klar.

#### Avaktivera ett eget undvikande

Du kan avaktivera ett eget undvikande utan att ta bort det.

- 1 Välj Inställningar > Navigering > Egna undvikanden.
- 2 Välj ett undvikande.
- 3 Välj => Avaktivera.

#### Ta bort egna undvikanden

- 1 Välj Inställningar > Navigering > Egna undvikanden.
- 2 Välj ett alternativ:
  - Ta bort alla egna undvikanden genom att välja x.
  - Ta bort ett eget undvikande genom att markera det och välja > Ta bort.

## Anpassa kartan

#### Anpassa kartverktyg

Du kan välja de genvägar som visas på kartverktygsmenyn.

- 1 Välj Inställningar > Karta och fordon > Kartverktyg.
- 2 Välj vilka kartverktyg som ska inkluderas i menyn.
- 3 Välj Spara.

#### Anpassa kartlager

Du kan anpassa vilka data som visas på kartan, t.ex. ikoner för intressanta platser och vägförhållanden.

- 1 Välj Inställningar > Karta och fordon > Kartlager.
- 2 Välj vilka lager som ska inkluderas på kartan och välj Spara.

#### Ändra kartdatafältet

1 Välj ett datafält på kartan.

OBS! Du kan inte anpassa Hastighet.

- 2 Välj vilken typ av data du vill visa.
- 3 Välj Spara.

#### Ändra kartperspektiv

- 1 Välj Inställningar > Karta och fordon > Kartvisning för bil.
- 2 Välj ett alternativ:
  - Välj Kurs upp om du vill visa kartan i två dimensioner (2D) med färdriktningen överst.
  - Välj Norr upp om du vill visa kartan i 2D med norr överst.
  - Välj 3D om du vill visa kartan i tre dimensioner.

## Fartkameror

#### MEDDELANDE

Garmin ansvarar inte för noggrannheten hos eller följderna av användningen av en databas för egna intressanta platser eller fartkameror.

På vissa platser finns information om fartkameror tillgänglig. Kontrollera tillgängligheten på www.garmin.com/safetycameras. För dessa platser kan du köpa ett abonnemang för fartkamerainformation. Abonnemanget inkluderar platser för hundratals fartkameror. Du får ett larm från enheten när du närmar dig en säkerhetskamera om du kör för fort. Informationen uppdateras minst varje vecka så att du kan uppdatera enheten regelbundet för att få den senaste informationen.

Du kan när som helst köpa en ny region eller förlänga ett befintligt abonnemang. Varje region som du köper har ett förfallodatum.

## Trafik

#### MEDDELANDE

Garmin ansvarar inte för riktigheten eller lämpligheten i trafikinformationen.

Trafikinformation kanske inte är tillgänglig i alla områden eller länder. Mer information om trafikmottagare och täckningsområden finns på www.garmin.com/traffic.

En trafikmottagare ingår i vissa paket, inbyggd i antingen 12 Vströmkabeln för fordonet eller i enheten, och finns som tillbehör (tillval) till alla modeller.

- Trafikvarningar visas på kartan när det förekommer trafikincidenter utmed rutten eller i ditt område.
- Du kan ta emot trafikinformation via en trafikmottagare eller som en prenumerationstjänst via Smartphone Link (Garmin realtidstjänster).

- För att kunna ta emot trafikinformation via Smartphone Link måste enheten vara ansluten till Smartphone Link via en aktiv trafikprenumeration.
- Enheten måste vara ansluten till fordonsströmmen för att kunna ta emot trafikinformation via en trafikmottagare.
- Om den aktiva trafikmottagaren och enheten ska kunna ta emot trafikinformation måste de eventuellt vara inom dataräckhåll för en radiostation som sänder ut trafikdata.
- Du behöver inte aktivera prenumerationen som medföljer din enhet eller trafikmottagare.
- Om din enhet har en extern antenn bör du alltid ha den externa antennen ansluten så att du får bästa möjliga mottagning.

## Ta emot trafikdata med en trafikmottagare

#### MEDDELANDE

Uppvärmda vindrutor (med metalltrådar) kan försämra trafikinformationsmottagarens prestanda.

Innan du kan ta emot trafikdata med en trafikmottagare måste du ha en trafikkompatibel strömkabel. Om enhetsmodellen innehåller livstids trafikinformation ska du använda den strömkabel för fordon som medföljde enheten. Om enhetsmodellen inte innehåller trafikinformation måste du köpa tillbehöret Garmin trafikmottagare. Gå till www.garmin.com /traffic för mer information.

Din enhet kan ta emot trafiksignaler från stationer som sänder trafikdata.

**OBS!** I vissa områden kan trafikinformation tas emot via FMradiostationer med hjälp av HD Radio<sup>™</sup> teknologi.

- 1 Anslut den trafikkompatibla strömkabeln till en extern strömkälla.
- 2 Anslut avslutningsvis den trafikkompatibla strömkabeln till enheten.

Enheten visar trafikinformation när du befinner dig inom ett trafiktäckningsområde.

## Trafikinformationsmottagare

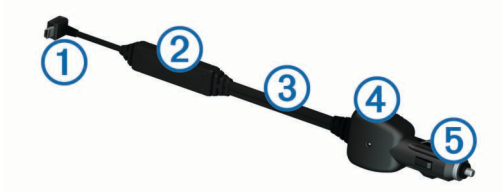

| 1 | Mini-USB-kontakt              |
|---|-------------------------------|
| 2 | Extern antennanslutning       |
| 3 | Intern antenn                 |
| 4 | Strömlampa                    |
| 5 | Adapter för fordonsströmkabel |

#### Placera trafikinformationsmottagaren

Placera strömkabeln till trafikinformationsmottagaren så att du får bästa möjliga trafikmottagning.

- 1 Rulla ut kabeln.
- 2 Placera kabelns mitt på en plats utan hinder mot himlen, t.ex. på instrumentbrädan.

**OBS!** Låt inte kabeln vila på kabelkontakten som ansluter till fordonets strömkälla.

Placera inte kabeln på golvet eller under andra föremål.

## Visa kommande trafik

Du kan visa trafikincidenter som finns längs rutten eller på den väg där du färdas.

1 När du navigerar längs en rutt väljer du = > Trafik.

Den närmast kommande trafikincidenten visas i ett fönster till höger på kartan.

2 Välj incidenten om du vill visa mer information om den.

#### Visa trafik på kartan

Trafikkartan visar färgkodade trafikflöden och fördröjningar på närliggande vägar.

- 1 På huvudmenyn väljer du Appar > Trafik.
- 2 Om det behövs väljer du ≥ Text för att visa texten för trafikkartan.

#### Söka efter trafikincidenter

- 1 På huvudmenyn väljer du Appar > Trafik.
- 2 Välj = > Trafikförhållanden.
- 3 Välj ett objekt i listan.
- 4 Om det finns fler än en incident trycker du på pilarna så visas övriga incidenter.

## Trafik på rutten

När en trafikfördröjning inträffar på rutten visas en varning på kartan och enheten beräknar en alternativ rutt för att undvika fördröjningen. Du kan välja om du vill använda alternativa rutter automatiskt eller på begäran. Se Trafikinställningar för mer information (Trafikinställningar). Din enhet kan leda rutten genom ett trafikhinder om det inte finns någon bättre alternativ rutt. Förseningstiden läggs automatiskt till i den uppskattade ankomsttiden.

#### Ta en annan väg

Om du inte ställt in enheten för att automatiskt använda alternativa rutter kan du manuellt starta en alternativ rutt för att undvika en trafikfördröjning.

- 1 När du navigerar längs en rutt väljer du = > Trafik.
- 2 Välj Alternativ rutt.

**OBS!** Om det inte finns någon bättre alternativ rutt är det här alternativet inte tillgängligt och istället visas **På snabbaste vägen**.

3 Välj Kör!

## Om trafikövervakningskameror

Trafikövervakningskameror ger dig realtidsbilder av trafikförhållanden på huvudvägar och i korsningar. Du kan spara kameror som du vill visa regelbundet.

#### Spara en trafikövervakningskamera

Innan du kan använda den här funktionen måste du skaffa ett abonnemang på tjänsten photoLive och enheten måste vara ansluten till en kompatibel telefon med Smartphone Link (Smartphone Link).

Den här funktionen är inte tillgänglig i alla områden.

- 1 Välj Appar > photoLive.
- 2 Välj Tryck här för att lägga till.
- 3 Välj en väg.
- 4 Välj en korsning.
- 5 Välj Tryck här för att lägga till.

#### Visa en trafikövervakningskamera

Innan du kan visa en trafikövervakningskamera måste du spara en trafikövervakningskamera (Spara en trafikövervakningskamera).

- 1 Välj Appar > photoLive.
- 2 Välj en kamera.

## Om trafikprenumerationer

Du kan köpa ytterligare abonnemang och förnya dem om de går ut. Gå till http://www.garmin.com/traffic.

#### Abonnemangsaktivering

Du behöver inte aktivera abonnemanget som medföljer med din FM-trafikmottagare. Abonnemanget aktiveras automatiskt när enheten tar emot satellitsignaler samtidigt som trafiksignalerna tas emot från leverantören av betaltjänsten.

#### Visa trafikabonnemang

Välj Inställningar > Trafik > Abonnemang.

#### Lägg till ett abonnemang

Du kan köpa trafikabonnemang för andra regioner eller länder.

- 1 På huvudmenyn väljer du **Trafik**.
- 2 Välj Abonnemang > +.
- 3 Skriv ned FM-trafikinformationsmottagarens enhets-ID.
- 4 Gå till www.garmin.com/fmtraffic om du vill köpa ett abonnemang och erhålla en kod med 25 tecken.

Trafikabonnemangskoden kan inte återanvändas. Du måste skaffa en ny kod varje går du förnyar tjänsten. Om du har flera FM-trafikinformationsmottagare måste du skaffa en ny kod för varje mottagare.

- 5 Välj Nästa på enheten.
- 6 Ange koden.
- 7 Välj Klar.

## trafficTrends<sup>™</sup>

När funktionen trafficTrends aktiveras använder enheten trafikhistorikinformation för att beräkna effektivare rutter.

**OBS!** Olika rutter kan beräknas utifrån trafiktrender för aktuell veckodag eller tid på dagen.

#### Avaktivera trafficTrends

Om du vill förhindra att enheten registrerar eller delar trafikdata måste du avaktivera trafficTrends.

Välj Inställningar > Trafik > trafficTrends.

#### **Aktivera trafik**

Du kan aktivera eller avaktivera trafikdata. När trafikdata avaktiveras tar enheten inte emot trafikdata, men undviker fortfarande områden med risk för trafikstockning längs rutter med hjälp av funktionen trafficTrends, om den aktiverats (trafficTrends<sup>™</sup>).

- 1 Välj Inställningar > Trafik.
- 2 Markera kryssrutan Trafik.

## Röstkommando

**OBS!** Röstkommandot finns inte på alla språk eller regioner och inte nödvändigtvis på alla modeller.

**OBS!** Röstaktiverad navigering kanske inte fungerar till fullo i en bullrig miljö.

Med röstkommando kan du styra enheten genom att säga ord och kommandon. Menyn Röstkommando tillhandahåller röstmeddelanden och en lista över tillgängliga kommandon.

#### Ange uppvakningsfrasen

Uppvakningsfrasen är ett ord eller en fras som du kan säga för att aktivera röstkommando. Som standard är uppvakningsfrasen inställd på **Röstkommando**.

**TIPS:** Du kan minska risken för oavsiktlig aktivering av röstkommando genom att använda en kraftfull uppvakningsfras.

1 Välj Appar > Röstkommando > Anpassa fras.

- 2 Ange en ny uppvakningsfras. Enheten visar uppvakningsfrasens styrka när du anger frasen.
- 3 Välj Klar.

## Aktivera röstkommando

Säg din uppvakningsfras. Menyn Röstkommando visas.

#### Tips för röstkommandon

- Tala med normal röst in i enheten.
- Undvik bakgrundsljud, till exempel röster eller radio, för att öka röstigenkänningens exakthet.
- Uttala kommandona som de visas på skärmen.
- · Besvara röstmeddelanden från enheten efter behov.
- Öka längden på din uppvakningsfras för att minska risken för att röstkommandon aktiveras av misstag.
- Två toner hörs när enheten går in i eller avslutar röstkommando.

## Starta en rutt med röstkommando

Du kan säga namnen på populära välkända platser.

- 1 Säg din uppvakningsfras (Ange uppvakningsfrasen).
- 2 Säg Sök efter plats.
- **3** Lyssna på röstmeddelandet och säg platsens namn.
- 4 Säg radnummer.
- 5 Säg Navigera.

## Stänga av ljudet till instruktionerna

Du kan avaktivera talade instruktioner för röstkommando utan att stänga av ljudet till enheten.

- 1 Välj Appar > Röstkommando > 3.
- 2 Välj Sekretessinstruktioner > Aktiverad.

## Avaktivera Röstkommando

Du kan avaktivera röstkommando. Det förhindrar att du aktiverar röstkommandot av misstag när du talar.

- 1 Välj Appar > Röstkommando > 🔧
- 2 Välj Röstkommando > Avaktiverad.

## Telefonsamtal med handsfree

## **Om handsfree-samtal**

**OBS!** Bluetooth trådlös teknik är inte tillgängligt på alla modeller eller för alla språk och regioner.

Handsfree-uppringning är tillgänglig på vissa modeller. Enheten kan anslutas till mobiltelefonen med hjälp av trådlös Bluetooth teknik om du vill ha händerna fria. Ta reda på om din mobiltelefon med Bluetooth teknik är kompatibel med enheten genom att gå till www.garmin.com/bluetooth.

Det kan hända att din telefon inte kan använda alla de handsfree-funktioner som finns i enheten.

#### Aktivera trådlös Bluetooth teknik

- 1 Välj Inställningar > Bluetooth.
- 2 Välj Bluetooth.

#### Para ihop telefonen

Innan du kan använda den här funktionen måste du para ihop din enhet med en kompatibel mobiltelefon.

- **1** Placera telefonen och Bluetooth enheten inom ca 10 m (33 fot) från varandra.
- 2 Aktivera trådlös Bluetooth teknik på enheten.
- 3 Välj ett alternativ:
  - Välj Inställningar > Bluetooth > Lägg till telefon.
  - Om du redan har parat ihop med en annan telefon väljer du Inställningar > Bluetooth > Telefon > ♣.
- **4** Aktivera trådlös Bluetooth teknik på telefonen.
- 5 Välj OK på enheten.

En lista med närliggande Bluetooth enheter visas.

- 6 Välj telefonen i listan och tryck på OK.
- 7 Vid behov, bekräfta på telefonen att enheten får ansluta.
- 8 Om det behövs anger du Bluetooth PIN-koden på telefonen.

#### Tips efter att du parat ihop enheterna

- När du en gång har parat ihop de två enheterna ansluter de automatiskt till varandra varje gång du sätter på dem.
- När telefonen är ansluten till enheten kan du ta emot röstsamtal.
- När du slår på enheten utförs ett försök att para ihop den med den telefon den senast var ansluten till.
- Du kan behöva ställa in så att telefonen ansluts automatiskt till enheten när enheten slås på.

#### Koppla bort telefonen

1 Välj Inställningar > Bluetooth.

2 Välj Telefon > Ingen > Spara.

Telefonen kopplas bort från enheten, men fortsätter att vara ihopparad med den.

#### Ta bort en ihopparad telefon

Du kan ta bort en ihopparad telefon för att förhindra att den ansluter automatiskt till enheten i framtiden.

- 1 Välj Inställningar > Bluetooth > Telefon.
- 2 Välj 🖬.
- 3 Välj telefonen och välj Ta bort.

## Ringa ett samtal

#### Ringa ett nummer

- 1 Välj Appar > Telefon > Ring.
- 2 Ange numret.
- 3 Välj Ring.

#### Ringa en kontakt i telefonboken

Telefonboken läses in från telefonen till enheten varje gång telefonen och enheten kopplas. Det kan ta ett par minuter innan telefonboken blir tillgänglig. Vissa telefoner stöder inte den här funktionen.

- 1 Välj Appar > Telefon > Telefonbok.
- 2 Välj en kontakt.
- 3 Välj Ring.

#### Ringa upp en plats

- 1 Välj Appar > Telefon > POI kategorier.
- 2 Välj en intressant plats.
- 3 Välj Ring.

#### Ta emot ett samtal

När du får ett samtal, välj Svara eller Ignorera.

#### Använda samtalshistoriken

Samtalshistoriken läses in från telefonen till enheten varje gång telefonen och enheten ansluts. Det kan ta ett par minuter innan

samtalshistoriken blir tillgänglig. Vissa telefoner stöder inte den här funktionen.

- 1 Välj Appar > Telefon > Samtalshistorik.
- 2 Välj en kategori.

En lista över samtal, med de senaste samtalen överst, visas. 3 Välj ett samtal.

## Använda alternativ för Samtal pågår

- 1 Välj 🕗 på kartan under ett samtal.
- 2 Välj ett alternativ.
  - Överför ljudet till telefonen genom att välja Handenhet.
     TIPS: Du kan använda den här funktionen om du vill stänga av enheten, men behålla samtalet, eller om du vill samtala privat.

**TIPS:** Du kan använda den här funktionen med automatiska system, som en röstbrevlåda.

- Välj Tyst för att stänga av telefonen.
- Avsluta samtalet genom att välja Lägg på.

## Ange ett hemtelefonnummer

**TIPS:** Du kan ändra ett sparat hemnummer genom att redigera "Hem" i listan över sparade platser (Ändra en sparad plats).

- 1 Välj Appar > Telefon > > Ange hemnummer.
- 2 Ange ditt telefonnummer.
- 3 Välj Klar.

#### Ringa hem

Innan du kan ringa hem måste du ange ett telefonnummer för din hemposition.

Välj Sparat > Hem > = > Ring.

## Använda appar

## Använda hjälpen

Välj **Appar** > **Hjälp** om du vill visa information om hur du använder enheten.

#### Söka efter hjälpavsnitt

Välj Appar > Hjälp > Q.

## **Smartphone Link**

Med appen Smartphone Link kan du synkronisera platsdata med din telefon och få åtkomst till realtidsinformation via telefonens dataanslutning. Enheten överför data från Smartphone Link via trådlös Bluetooth teknik. Realtidsinformationen finns tillgänglig kostnadsfritt och abonnemangsbaserat via Garmin realtidstjänster (Garmin realtidstjänster).

Sparade platser och senast hittade platser synkroniseras med din telefon varje gång enheten ansluter till Smartphone Link.

#### Hämta Smartphone Link

Smartphone Link är tillgänglig för vissa smartphones. Gå till www.garmin.com/smartphonelink eller läs i butiken med appar för din telefon om kompatibilitet och tillgänglighet.

Hämta Smartphone Link från butiken med appar för din telefon.

Information om hur du hämtar och installerar appar finns i telefonens användarhandbok.

#### Ansluta till Smartphone Link

Innan du kan ansluta till Smartphone Link måste du hämta och installera Smartphone Link-programmet på din telefon.

- 1 Starta Smartphone Link på din telefon.
- 2 På enheten väljer du Inställningar > Bluetooth och markerar kryssrutan Bluetooth.
- 3 Välj Bluetooth inställningar på telefonen.
- 4 Aktivera trådlös Bluetooth teknik på telefonen och sök efter närliggande Bluetooth enheter.
- Mer information finns i användarhandboken till telefonen.
- **5** På telefonen väljer du enheten i listan över närliggande enheter.
- 6 Följ anvisningarna på skärmen och på enheten för att bekräfta ihopparningen.

¥ visas i statusfältet på enheten när Smartphone Link är anslutet.

#### Skicka en position från telefonen till enheten

Smartphone Link är registrerad som en navigationsapp på din telefon.

- 1 På telefonen väljer du knappen för att börja navigera till en plats (se telefonens användarhandbok).
- 2 På appmenyn väljer du Smartphone Link.

Nästa gång du ansluter enheten till telefonen överförs positionen till de senast hittade alternativen på din enhet.

## Avaktivera samtal under anslutning till Smartphone Link

När enheten är ansluten till telefonen och tar emot Garmins realtidstjänster, kan du avaktivera handsfree-samtal.

- 1 Välj Appar > Smartphone Link.
- **2** Välj din telefon.
- 3 Avmarkera kryssrutan Ringa med handsfree.

## Garmin realtidstjänster

Innan du kan använda Garmin realtidstjänster måste enheten vara ansluten till en kompatibel telefon som kör Smartphone Link (Ansluta till Smartphone Link).

Genom att ansluta till Smartphone Link får du tillgång till Garmin realtidstjänster. Garminrealtidstjänster tillhandahåller kostnadsfri och abonnemangsbaserad realtidsinformation på enheten, t.ex. trafikdata och väder.

Vissa tjänster, t.ex. väder, är tillgängliga som separata appar på din enhet. Andra tjänster, t.ex. trafik, utökar de befintliga navigationsfunktionerna på enheten. För funktioner som kräver åtkomst till Garmin realtidstjänster visas Smartphone Linksymbolen. Symbolen visas bara när enheten är ansluten till Smartphone Link.

#### Prenumerera på Garmins realtidstjänster

Innan du kan prenumerera på Garmins realtidstjänster måste du installera Smartphone Link-appen på telefonen.

- 1 Starta Smartphone Link-appen på telefonen (Ansluta till Smartphone Link).
- 2 Välj Garmins realtidstjänster.

En lista över tjänster och abonnemangspriser visas.

- 3 Välj en tjänst.
- 4 Välj priset.
- 5 Välj Prenumerera.
- 6 Följ instruktionerna på skärmen.

## Söka efter din senaste parkeringsplats

När du kopplar bort enheten från fordonsströmmen medan enheten är påslagen, sparas din aktuella plats som en parkeringsplats.

Välj Appar > Sista platsen.

## **Om ecoRoute**

I vissa områden måste du köpa en upplåsningskod eller ett ecoRoute<sup>™</sup> HD-tillbehör innan du kan använda ecoRoute funktioner. Mer information finns på www.garmin.com/ecoroute.

Funktionen ecoRoute beräknar bränsleekonomin och bränslepriset för att navigera till ett mål. Den har också verktyg för att öka bränsleeffektiviteten.

De data som tillhandahålls av ecoRoute är bara en uppskattning. Uppgifterna läses inte in från fordonet om du inte använder ecoRoute HD-tillbehöret.

Om du vill ha mer exakta bränslerapporter för just ditt fordon och dina körvanor kan du kalibrera bränsleekonomin (Kalibrera bränsleekonomin).

#### ecoRoute HD-tillbehör

När du har anslutit tillbehöret ecoRoute HD kan din enhet ta emot fordonsinformation i realtid, såsom felmeddelanden, varv/min och batterispänning. Din enhet innehåller data som lästs in från fordonet av tillbehöret ecoRoute HD vid beräkning av ecoRoute data.

HD-tillbehöret ecoRoute fungerar bara ihop med enheter som har trådlös Bluetooth teknik.

Gå till www.garmin.com/ecoRoute.

#### Ställa in fordonet

Första gången du använder ecoRoute funktionerna måste du ange fordonsinformation.

- 1 Välj Appar > ecoRoute.
- 2 Följ instruktionerna på skärmen.

#### Ändra bränslepriset

- 1 Välj Appar > ecoRoute > Vid pumpen.
- 2 Ange det aktuella bränslepriset och välj Nästa.
- 3 Välj Ja.

#### Kalibrera bränsleekonomin

Kalibrera bränsleekonomin om du vill få mer exakta bränslerapporter för ditt specifika fordon och dina körvanor. Du bör kalibrera när du tankar.

- 1 Välj Appar > ecoRoute > Vid pumpen.
- 2 Ange aktuellt bränslepris.
- **3** Ange den bränslemängd som fordonet har använt sedan senaste fulltankning.
- **4** Ange det avstånd som fordonet har kört sedan senaste fulltankning.
- 5 Välj Nästa.

Enheten kalkylerar fordonets genomsnittliga bränsleekonomi.

6 Välj Spara.

## Om ecoChallenge

Med ecoChallenge kan du maximera bränsleekonomin genom att få poäng för dina körvanor. Ju högre ecoChallenge-poäng du får, desto mer bränsle sparar du. ecoChallenge samlar in data och beräknar en poäng när din enhet rör sig och är i transportläge för personbil.

## Visa ecoChallenge-poäng

Välj Appar > ecoRoute > ecoChallenge.

#### Om ecoChallenge-poäng

- Acceleration: Visar poängen för jämn och gradvis acceleration. Du mister poäng om du gasar snabbt.
- Bromsning: Visar poängen för jämn och gradvis bromsning. Du mister poäng om du bromsar hårt.
- Hastighet: Visar dina poäng när du kör i den mest bränslesnåla hastigheten.

**Total**: Visar ett genomsnitt av poängen för hastighet, acceleration och bromsning.

#### Nollställa ecoChallenge-poängen

1 Välj Appar > ecoRoute > ecoChallenge.

## Visa information om bränsleekonomi

- 1 Välj Appar > ecoRoute > Bränsleekonomi.
- 2 Välj en del av diagrammet att zooma in.

#### Avståndsrapporter

Med körsträckerapporten beräknas avståndet, tiden, den genomsnittliga bränsleekonomin och bränslekostnaden för att navigera till ett mål.

En körsträckerapport skapas för varje rutt du kör. Om du avbryter en rutt i enheten skapas en körsträckerapport för den sträcka du har kört.

#### Visa en körsträckerapport

Du kan visa sparade körsträckerapporter på enheten.

**TIPS:** Du kan ansluta enheten till datorn och öppna körsträckerapporter i mappen Rapporter på enheten.

- 1 Välj Appar > ecoRoute > Körsträckerapport.
- 2 Välj en rapport.

#### Nollställa ecoRoute information

- 1 Välj Appar > ecoRoute > Fordonsprofil.
- 2 Välj > Nollställ.

## Visa myGarmin meddelanden

Innan du kan använda den här funktionen måste enheten vara ansluten till en kompatibel telefon som kör Smartphone Link (Ansluta till Smartphone Link). Den här funktionen är inte tillgänglig i alla områden.

Du kan visa meddelanden från myGarmin, t.ex. meddelanden om programvara och kartuppdateringar.

1 Välj Appar > myGarmin.

Om det finns olästa meddelanden visas antalet på myGarmin ikonen.

2 Välj ett meddelandeämne. Hela meddelandet visas.

## Visa väderprognosen

Innan du kan använda den här funktionen måste enheten vara ansluten till en kompatibel telefon som kör Smartphone Link (Ansluta till Smartphone Link). Den här funktionen är inte tillgänglig i alla områden.

- 1 Välj Appar > Väder.
- 2 Välj en dag.

Den detaljerade prognosen för den dagen visas.

#### Visa vädret i närheten av en annan ort

- 1 Välj Appar > Väder > Aktuell position.
- 2 Välj ett alternativ:
  - Om du vill visa vädret för en favoritort väljer du orten i listan.
  - Om du vill lägga till en favoritort väljer du Lägg till stad och anger ortens namn.

#### Visa väderradarn

Du kan visa en animerad, färgkodad radarkarta över aktuella väderförhållanden och en väderikon på kartan. Väderikonen ändras och visar vädret i närheten, t.ex. regn, snö eller åska.

- 1 Välj Appar > Väder.
- 2 Vid behov, välj en ort.

#### 3 Välj => Väderradar.

#### Visa vädervarningar

Medan du färdas med din enhet kan vädervarningar visas på kartan. Du kan också visa en karta med vädervarningar i närheten av din aktuella plats eller den valda orten.

- 1 Välj Appar > Väder.
- 2 Om det behövs väljer du en ort.
- 3 Välj = > Vädervarningar.

#### Kontrollera vägförhållanden

- 1 Välj Appar > Väder.
- **2** Om det behövs väljer du en ort.
- 3 Välj = > Vägförhållanden.

#### Planera en resa

Du kan använda reseplaneraren om du vill skapa och spara en resa med flera destinationer.

- 1 Välj Appar > Reseplanerare.
- 2 Välj Ny resa.
- 3 Välj Välj startplats.
- 4 Söka efter en plats (Söka efter en plats efter kategori).
- 5 Välj Välj.
- 6 Om du vill lägga till ytterligare platser väljer du ➡.
- 7 Välj Nästa.
- 8 Ange ett namn och tryck på Klar.

#### Schemalägga en resa

Du kan använda reseplaneraren om du vill skapa och spara en resa med flera destinationer.

- 1 Välj Appar > Reseplanerare.
- 2 Välj resa.
- 3 Välj en plats.
- 4 Välj ett alternativ:
  - · Välj Avgångstid.
  - · Välj Ankomsttid.
- 5 Välj ett datum och en tid och välj sedan Spara.
- 6 Välj Varaktighet.
- 7 Välj den tid du kommer att stanna på platsen och välj Spara.
- 8 Vid behov, upprepa steg 3–7 för varje plats.

#### Navigera till en sparad resa

- 1 Välj Appar > Reseplanerare.
- 2 Välj en sparad resa.
- 3 Välj Kör!.
- 4 Om du blir tillfrågad, välj en rutt (Din rutt på kartan).

#### Ändra en sparad resa

- 1 Välj Appar > Reseplanerare.
- 2 Välj en sparad resa.
- 3 Välj 📃.
- **4** Välj ett alternativ:
  - Välj Byt namn på resan.
  - Välj Ändra destinationer för att lägga till en plats, eller för att ändra ordning på platser.
  - Välj Ta bort resa.
  - Välj Optimera ordningen om du vill ordna resans stopp i den mest effektiva ordningen.

## Visa tidigare rutter och destinationer

Innan du kan använda den här funktionen måste du aktivera färdhistorikfunktionen (Enhets- och sekretessinställningar).

Du kan visa dina föregående rutter och platser som du stannat på i kartan.

Välj Appar > Platser jag besökt.

## Datahantering

Du kan lagra filer på enheten. Enheten har en minneskortplats för ytterligare datalagring.

**OBS!** Enheten är inte kompatibel med Windows<sup>®</sup> 95, 98, Me, Windows  $NT^{\textcircled{R}}$  eller  $Mac^{\textcircled{R}}$  OS 10.3 och tidigare.

#### Filtyper

Enheten stöder följande filtyper.

- Kartor och GPX-waypointfiler från myGarmin<sup>™</sup> kartprogramvara, inklusive MapSource<sup>®</sup>, BaseCamp<sup>™</sup>, och HomePort<sup>™</sup> (Egna intressanta platser).
- GPI-filer med anpassade sevärdheter från Garmin POI Loader (Installera POI Loader).

## Om minneskort

Du kan köpa minneskort från en elektronikleverantör eller köpa förinläst Garmin kartprogramvara (www.garmin.com/trip \_planning). Vid sidan av kartor och data kan minneskortet lagra filer som kartor, bilder, geocache-platser, rutter, waypoints och egna intressanta platser.

#### Installera ett minneskort

Enheten har funktioner för microSD™ och microSDHCminneskort.

- 1 Sätt i ett minneskort på rätt plats i enheten.
- 2 Tryck ned det tills du hör ett klick.

## Ansluta enheten till en dator

Du kan ansluta enheten till datorn med hjälp av USB-kabeln som följde med enheten.

- 1 Anslut den mindre kontakten på USB-kabeln till porten på enheten.
- 2 Anslut den större kontakten på USB-kabeln till en port på datorn.

En bild av enheten ansluten till en dator visas på enhetens skärm.

Beroende på vilket operativsystem du har på datorn visas enheten antingen som en bärbar enhet, en extern enhet eller en extern volym.

## Överföra data från datorn

- Anslut enheten till datorn (Ansluta enheten till en dator). Beroende på vilket operativsystem du har på datorn visas enheten antingen som en bärbar enhet, en extern enhet eller en extern volym.
- 2 Öppna filläsaren på datorn.
- 3 Välj en fil.
- 4 Välj Ändra > Kopiera.
- 5 Bläddra till en mapp på enheten.
   OBS! Om det är en extern enhet eller volym ska du inte lägga några filer i Garmin mappen.
- 6 Välj Ändra > Klistra in.

#### Koppla bort USB-kabeln

Om enheten är ansluten till datorn som en flyttbar enhet eller volym, måste du koppla bort enheten från datorn på ett säkert

sätt för att undvika dataförluster. Om enheten är ansluten till en Windows dator som en flyttbar enhet, behöver du inte koppla från säkert.

- **1** Slutför en åtgärd:
  - Om du har en Windows dator väljer du ikonen Säker borttagning av maskinvara i aktivitetsfältet och väljer sedan din enhet.
  - · På Mac datorer drar du volymikonen till papperskorgen.
- 2 Koppla bort kabeln från datorn.

## Anpassa enheten

#### Kart- och fordonsinställningar

Om du vill öppna sidan Kart- och fordonsinställningar väljer du Inställningar > Karta och fordon.

Fordon: Ändrar ikonen som visar din position på kartan. Gå till www.garmingarage.com för fler ikoner.

Kartvisning för körning: Anger perspektiv på kartan.

- **Kartinfo**: Anger detaljnivå på kartan. Om du visar kartan med hög detaljrikedom ritas den om långsammare.
- Karttema: Ändrar färg på kartdata.
- Kartverktyg: Välj de genvägar som visas på kartverktygsmenyn.
- Kartlager: Anger de data som visas på kartsidan (Anpassa kartlager).
- minaKartor: Anger vilka installerade kartor som enheten använder.

#### Aktivera kartor

Du kan aktivera kartprodukter som har installerats på din enhet. **TIPS:** Om du vill köpa ytterligare kartprodukter går du till www.garmin.com/us/maps.

- 1 Välj Inställningar > Karta och fordon > minaKartor.
- 2 Välj en karta.

## Ändra en husbilsprofil

Du kan ändra fordonets vikt och mått samt varningsinställningarna.

- 1 Välj Inställningar > Husbilsprofil > Husbil.
- 2 Välj en profil.
- 3 Välj = > Ändra.
- 4 Välj ett fält för att ändra det.

## Navigeringsinställningar

Om du vill öppna sidan Navigeringsinställningar väljer du Inställningar > Navigering på huvudmenyn.

Beräkningsläge: Anger ruttinställning.

- Undvikanden: Ställer in vägfunktioner du vill undvika på en rutt.
- Egna undvikanden: Gör att du kan undvika specifika vägar eller områden.
- Miljözoner: Gör inställningar för undvikande av områden med miljö- eller utsläppsrestriktioner som gäller till ditt fordon.
- Säkerhetsläge: Avaktiverar alla funktioner som kräver betydande uppmärksamhet och som kan stjäla uppmärksamhet från körningen.
- **GPS-simulator**: Gör att enheten inte tar emot någon GPSsignal och sparar batteri.

#### Ruttpreferenser

Om du vill öppna sidan med inställningar för Beräkningsläge väljer du på huvudmenyn Inställningar > Navigering > Beräkningsläge.

Ruttberäkningen är baserad på väghastigheter och fordonsaccelerationsdata för en given rutt.

- Kortare tid: Beräknar rutter som går fortare att köra men som kan ha längre körsträcka.
- Kortare väg: Beräknar rutter med kortare körsträcka men som kan ta längre tid att köra.
- Mindre bränsle: Beräknar rutter som kan förbruka mindre bränsle än de andra rutterna.
- Fågelvägen: Beräknar en direkt linje från din plats till din destination.

### Bildskärmsinställningar

Om du vill öppna sidan Bildskärmsinställningar väljer du Inställningar > Skärm.

- **Färgläge**: Ändrar skärmens ljusstyrka. Om du minskar ljusstyrkan kan du spara på batterierna.
- Skärmtidsgräns: Anger inaktivitetstidsgränsen innan enheten försätts i viloläge.
- Ljusstyrka: Anpassar skärmens ljusstyrka.
- Skärmbild: Ta en bild av enhetens skärm. Skärmbilderna sparas i mappen Screenshot på enheten.

#### Bluetooth inställningar

Om du vill öppna Bluetooth inställningarna väljer du, på huvudmenyn, **Inställningar > Bluetooth**.

Bluetooth: Aktiverar trådlös Bluetooth teknik.

- Lägg till telefon: Hanterar anslutning mellan din enhet och trådlösa headset med trådlös Bluetooth teknik.
- Vänskapligt namn: Mata in ett vänskapligt namn som identifierar enheter med trådlös Bluetooth teknik.

#### Slå ifrån Bluetooth

- 1 Välj Inställningar > Bluetooth.
- 2 Välj Bluetooth.

## Trafikinställningar

Om du vill öppna sidan Trafikinställningar väljer du Inställningar > Trafik.

Trafik: Aktiverar trafik.

Aktuell leverantör: Anger vilken trafikleverantör som ska användas för trafikdata. Automatiskt väljer bäst trafikdata automatiskt.

Abonnemang: Listar befintliga trafikabonnemang.

- Optimera rutt: Väljer ifall optimerade alternativa rutter ska användas automatiskt eller på begäran (Trafik på rutten).
- Trafikmeddelanden: Väljer allvarlighetsgrad för den trafikfördröjning som enheten visar en trafikvarning för.
- trafficTrends: Aktiverar funktionen trafficTrends (trafficTrends™).

## Enheter och tidsinställningar

Om du vill öppna sidan Enhets- och tidsinställningar väljer du, på huvudmenyn Inställningar > Enheter och tid.

Aktuell tid: Ställer in enhetens tid.

Tidsformat: Välj 12-timmars-, 24-timmars- eller UTC-visning.

Enheter: Anger den måttenhet som ska användas för avstånd.

**Positionsformat**: Anger koordinatformat och datum som används för geografiska koordinater.

## Språk- och tangentbordsinställningar

Om du vill öppna inställningarna för Språk och tangentbord väljer du **Inställningar > Språk och tangentbord**. **Röstspråk**: Anger språket för röstmeddelanden. Textspråk: Anger all skärmtext till det valda språket.

**OBS!** Att textspråket ändras innebär inte att språket i data som användaren lagt in ändras.

Välj ett språk för knappsatsen: Anger språk för tangentbordet.

## Enhets- och sekretessinställningar

Om du vill öppna sidan Enhetsinställningar väljer du Inställningar > Enhet.

- **Om**: Visar enhetens versionsnummer för programvaran, IDnummer för enheten och information om flera andra programfunktioner.
- **EULA**: Visar licensavtalet för slutanvändare som gäller för ditt val.

**OBS!** Den här informationen krävs om du vill uppdatera systemprogramvaran eller köpa ytterligare kartdata.

- Färdhistorik: Enheten registrerar information för funktionerna myTrends, Platser jag besökt och Tripplogg.
- **Rensa färdhistorik:** Rensar färdhistoriken för myTrends funktionerna Platser jag besökt och Tripplogg.

## Inställningar för larmade positioner

#### Välj Inställningar > Positionslarm.

- Ljud: Anger vilka typer av varningar som ska höras när du närmar dig larmade positioner.
- Varningar: Anger den typ av larmade positioner som varningar ska spelas upp för.

## Återställa inställningarna

Du kan återställa en kategori med inställningar eller alla inställningar till fabriksinställningarna.

- 1 Välj Inställningar.
- 2 Om det behövs väljer du en inställningskategori.
- 3 Välj => Återställ.

## Bilagor

## Strömkablar

Enheten kan strömförsörjas på olika sätt.

- Strömkabel för fordon
- USB-kabel
- Nätadapter (valfritt tillbehör)

#### Ladda enheten

Du kan ladda enhetens batteri med någon av följande metoder.

- Anslut enheten till fordonsströmkabeln.
- Anslut enheten till datorn med hjälp av den medföljande USB-kabeln.
- Anslut enheten till det extra tillbehöret strömadapter, t.ex. en väggadapter.

#### Byta säkring i 12-voltsströmkabeln för fordon

#### MEDDELANDE

När du byter ut säkringen bör du vara försiktig så att du inte tappar bort några av de små bitarna och se till att du sätter tillbaka dem på rätt ställen. 12-voltsströmkabeln för fordon fungerar inte om den inte satts ihop rätt.

Om enheten inte laddas upp i fordonet måste du eventuellt byta den säkring som finns i fordonsadapterns ände.

1 Skruva loss ändstycket 1.

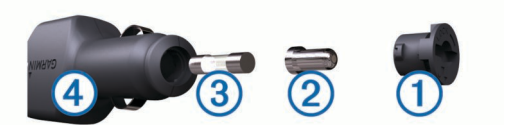

**TIPS:** Du kan behöva använda ett mynt för att ta bort ändstycket.

- 2 Ta bort ändstycket, den silverfärgade spetsen ② och säkringen ③.
- **3** Sätt i en snabb säkring på 2 A.
- 4 Sätt den silverfärgade änden i ändstycket.
- 5 Skruva tillbaka ändstycket i fordonets strömkabel ④.

## Skötsel av enheten

#### MEDDELANDE

#### Undvik att tappa enheten.

Förvara inte enheten där den kan utsättas för extrema temperaturer eftersom det kan orsaka permanenta skador. Använd aldrig ett hårt eller vasst föremål på pekskärmen eftersom den då kan skadas.

#### Rengöra ytterhöljet

#### MEDDELANDE

Använd inte kemiska rengörings- eller lösningsmedel som kan skada plastkomponenterna.

- Du rengör enhetens ytterhölje (inte pekskärmen) med en fuktig trasa med milt rengöringsmedel.
- 2 Torka enheten torr.

#### Rengöra pekskärmen

- **1** Använd en mjuk, ren, luddfri trasa.
- 2 Om det behövs, fukta trasan med vatten.
- **3** Om du använder en lätt fuktad trasa, stäng av enheten och koppla ur enheten från eluttaget.
- 4 Torka skärmen försiktigt med trasan.

#### Förhindra stöld

- Du kan förhindra att enheten stjäls genom att lägga den och fästet utom synhåll när den inte används.
- Ta bort resterna efter sugfästet på vindrutan.
- · Förvara inte enheten i handskfacket.
- Registrera din produkt på http://my.garmin.com.

## Montera enheten på instrumentbrädan

#### MEDDELANDE

Klistret på tejpen för permanent montering är extremt svårt att ta bort efter att du har satt dit den.

Använd monteringsplattan till att fästa enheten på instrumentbrädan på ett sätt som uppfyller gällande krav. Mer information finns på www.garmin.com.

- 1 Rengör och torka instrumentbrädan där du vill placera plattan.
- 2 Ta bort skyddsarket från den permanenta fästtejpen på plattans undersida.
- 3 Placera plattan på instrumentbrädan.
- **4** Ta bort plasthöljet från fästplattans ovansida.
- 5 Placera sugkoppsfästet på plattan.
- 6 För spaken nedåt (mot plattan).

## Ta bort enheten, fästet och sugkoppen

#### Ta bort enheten från fästet

- 1 Tryck på frigöringsfliken på enhetens undersida.
- 2 Luta enheten framåt.

#### Ta bort fästet från sugkoppen

- 1 Vrid enhetsfästet till höger eller vänster.
- 2 Tryck tills kulan på sugkoppen lossnar från sockeln på fästet.

#### Ta bort sugkoppen från vindrutan

- 1 För spaken på sugkoppen mot dig.
- 2 Dra fliken på sugkoppen mot dig.

## Köpa fler kartor

- 1 Gå till produktsidan för enheten på (www.garmin.com).
- 2 Klicka på fliken Kartor.
- 3 Följ instruktionerna på skärmen.

## Köpa tillbehör

Gå till http://buy.garmin.com.

## Felsökning

## Sugkoppen sitter inte fast på min vindruta

- 1 Rengör sugkoppen och vindrutan med tvättsprit.
- 2 Torka med en ren, torr trasa.
- 3 Montera sugkoppen (Ansluta enheten till fordonsström).

## Min enhet hämtar inte satellitsignaler

- Se till att GPS-simulatorn är avstängd (Navigeringsinställningar).
- Ta ut enheten från garage och bort från höga byggnader och träd.
- Stå stilla i flera minuter.

## Enheten laddas inte i fordonet

- Kontrollera säkringen i 12 V-strömkabeln för fordon (Byta säkring i 12-voltsströmkabeln för fordon).
- Kontrollera att tändningen är på i fordonet och att ström finns i strömuttaget.
- Kontrollera att temperaturen inne i fordonet är mellan 0 °C och 45 °C (mellan 32 °F och 113 °F).

## Mitt batteri tappar laddningen ganska fort

- Minska skärmens ljusstyrka (Bildskärmsinställningar).
- · Korta ned skärmtidsgränsen (Bildskärmsinställningar).
- Minska volymen (Ställa in volymen).
- · Avaktivera trådlös Bluetooth teknik (Slå ifrån Bluetooth).
- Försätt enheten i viloläge när den inte används (Aktivera och avsluta viloläget).
- · Håll enheten borta från extrema temperaturer.
- Lämna inte enheten i direkt solljus.

## Det verkar inte som om batterimätaren visar rätt

- 1 Låt enheten ladda ur helt.
- 2 Ladda upp enheten helt utan att avbryta laddningscykeln.

## Enheten visas inte som flyttbar enhet på datorn

På de flesta Windows datorer ansluts enheten med hjälp av MTP (Media Transfer Protocol). I MTP-läge visas enheten som en bärbar enhet och inte som en flyttbar enhet. Det finns funktioner för MTP-läge i Windows 7, Windows Vista<sup>®</sup> och Windows XP Service Pack 3 med Windows Media Player 10.

## Enheten visas inte som bärbar enhet på datorn

På Mac datorer och vissa Windows datorer ansluts enheten via USB-masslagringsläget. I USB-masslagringsläge visas enheten som en flyttbar enhet eller volym, och inte som en bärbar enhet. I tidigare Windows versioner än Windows XP Service Pack 3 används USB-masslagringsläge.

## Min enhet visas inte som bärbar enhet, flyttbar enhet eller volym på datorn

- 1 Koppla bort USB-kabeln från datorn.
- 2 Stäng av enheten.
- **3** Anslut USB-kabeln till en USB-port på datorn och till enheten.

**TIPS:** Enheten ska anslutas direkt till en USB-port på datorn och inte till en USB-hubb.

Enheten startas automatiskt och ställs i MTP-läge eller USBmasslagringsläge. En bild av enheten ansluten till en dator visas på enhetens skärm.

## Telefonen ansluter inte till enheten

- Välj Inställningar > Bluetooth.
   Fältet Bluetooth måste anges till Aktiverad.
- Aktivera trådlös Bluetooth teknik på din telefon och ha den inom 10 m (33 fot) från enheten.
- Gå till www.garmin.com/bluetooth om du behöver mer hjälp.

### Index

#### **Symboler**

12V strömkabel 1 2D-kartvy 8 3D-kartvy 8

#### Α

active lane guidance 6 adresser, söka 4 aktuell position 7 anpassa, undvikanden 7 anpassa enheten 14 automatisk volym 2 aktivera 2 avstickare 6 avståndsrapporter 12

#### R

backkamera 2 batteri ladda 1, 2, 15, 16 maximerar 16 problem 16 besvara samtal 10 bildskärmsinställningar 14 Bluetooth teknik 10, 16 aktivera 10 avaktivera 14 inställningar 14 bränsle, priser 12 bränsleekonomi. 12 Se även ecoRoute bränslepris, ändra 12 byta namn på resor 13 byta sökområde 3

#### D

dator, ansluta 13, 16 destinationer. Se positioner

#### Ε

ecoChallenge 12 ecoChallenge-poäng 12 återställa 12 ecoRoute 12 avståndsrapporter 12 ecoChallenge-poäng 12 fordonsprofil 12 HD-tillbehör **12** kalibrera bränsleekonomi **12** körsträckerapport 12 ecoRoute HD, tillbehör 12 egna intressanta platser 5 enhets-ID 15 EULA 15 extrafunktioner egna intressanta platser 5 fartkameror 8

#### F

fartkameror, databas 8 felsökning 16 filer format som kan användas 13 överföra 13 fordonsprofil 2, 12 fågelvägen, navigera 5 färddator 7 återställa information 7 färdhistorik 15 fäste, ta bort 16

#### G

Garmin Express 1 registrera enheten 1 uppdatera programvaran 1 Garmin realtidstjänster 11 Garmins realtidstjänster, prenumerera på 11 genvägar lägga till 5

ta bort 5 geocaching 4 GPS 1, 2

#### н

hem ange platser 4 köra 4 ringa 11 telefonnummer 11 ändra position 4 hjälp. 11 Se även produktsupport husbil, profiler 2, 14 Husbil, profiler 2

ID-nummer 15 ihopparning 10 koppla bort 10 ta bort ett ihopparat headset 10 telefon 10, 16 instrumentbrädans fäste 15 inställningar 14, 15 Intressant plats. 5 Se även Intressanta platser (POI) intressanta platser (POI Loader) 5 intressanta platser (POI) egna 5 extrafunktioner 5 POI Loader 5

## κ

kablar, kraft 15 kalibrera bränsleekonomi 12 kameror alternativ 2 säkerhet 8 karta, datafält 8 kartbild 2D 8 3D 8 kartlager, anpassa 8 kartor 5, 7, 14 bläddra 3 datafält 7 detaljnivå 14 köpa 16 lager 8 livstid 1 nüMaps Guarantee 1 nüMaps Lifetime 1 tema 14 uppdatera 1 visa rutter 6 kartperspektiv 8 kartverktyg 8 koordinater 4 koppla bort telefon 10 korsningar, söka 4 köra hem 4

#### L

ladda enheten 1, 2, 15, 16 larm för larmade positioner, inställningar 15 latitud och longitud 4 livstidskartor 1 ljud, larmade positioner 15 ljusstyrka 2 lägga till stopp 6 längre fram anpassa 6 söka efter serviceställen 6

#### Μ

microSD-kort, installera 13 minneskort 13 montera enheten instrumentbräda 15 personbil 1 sugkopp 1, 16 ta bort från fäste 16

myGarmin, meddelanden 12 myTrends, rutter 7

#### N

navigering 5 fågelvägen 5 förhandsgranska rutter 5 inställningar 14 nüMaps Guarantee 1 nüMaps Lifetime 1 nästa sväng 6 parkering 4 sista platsen 11 POI Loader 5 positioner 3, 4, 13 aktuell 4, 7 ange hem 4 ringa 10 senaste sök 4 simulerad 5 spara 4 söka efter 4 prenumerationer Garmins realtidstjänster 11 nüMaps Lifetime 1 trafik 1

produktregistrering 1 produktsupport 11 profiler, husbil 2, 14 programvara uppdatera 1 version 15

#### R

rapporter, körsträcka 12 registrera enheten 1 rengöra enheten 15 rengöra pekskärmen 15 reseptanerare 13 redigera en resa 13 riktningar 6 ringa 10 rutter beräkna 5 föreslagna 7 förhandsvisning 5 inställningar 14 myTrends 7 starta 5 stoppa 6 visa på kartan 6 röstkommando 9, 10 aktivera 10 navigera med 10 tips för användning av 10 uppvakningsfras 9 röststyrning 9

#### S

samtal 10 avaktivera 11 hem 11 historik 10 kontakter 10 ringa 10 ringa upp 10 samtal väntar 11 svara 10 satellitsignaler söka 1 visa 2 senast hittade platser 4 serviceställen längre fram 6 simulerade platser 5 skärm, ljusstyrka 2 skärmbilder 14 skärmknappsats 2 skötsel av enheten 15

Smartphone Link 11 ansluta 11 avaktivera samtal 11 Garmin realtidstjänster 11 Snabbsökning 3 spara, aktuell position 4 sparade platser 5, 13 kategorier 4 redigera 4 ta bort 4 språk röst 14 tangentbord 14 stopp, lägga till 6 strömkablar 15 byta säkringen 15 fordon 1 strömknapp 1 stänga av ljud, ljud 10 stöld, undvika 15 sugkopp 16 svänglista 6 säkring, ändra 15 söka efter platser. 3 Se även positioner adresser 4 använda kartan 3 kategorier 3 koordinater 4 korsningar 4 orter 4 söka på kartan 3 söka efter serviceställen, längre fram 6 söka efter tjänster 3 sökfält 3

#### Т

ta bort ihopparat headset 10 resor 13 ta bort fästet 16 tangentbord 2 layout 14 språk 14 telefon ihopparning 10, 16 koppla bort 10 telefonbok 10 telefonsamtal 10 ringa 11 röstuppringning 11 samtal väntar 11 stänga av ljud 11 svara 10, 11 telefonsamtal med handsfree 10 tidsinställningar 2, 14 tillbehör 16 trafficTrends 9 avaktivera 9 trafik 8, 9, 14 aktivera ett abonnemang 9 alternativ rutt 9 incidenter 9 kameror 9 karta 9 livstidsabonnemang 1 lägg till abonnemang 9 mottagare 8 söka efter förseningar 9 trafficTrends 9 trafikövervakningskameror 9 spara 9 visa 9 transportlägen 5 trippdata, återställa 7 trippinformation 7 visa 7 tripplogg, visa 7

## U

undvikanden anpassa 7 avaktivera 7 område 7 ta bort 7 väq 7 vägegenskaper 7 USB, koppla bort 13 V Var är jag? 4, 7 varningar fartkameror 15 larmade positioner 15 ljud 15 varningsikoner 6 viloläge 1 visning av korsningar 6 volym, justera 2 väder 12 radar 12 vägförhållanden 13 vägbeskrivningar 6

## Å

återställa enhet 1 trippdata 7 återställa inställningarna 15

vägförhållanden, väder 13

## www.garmin.com/support

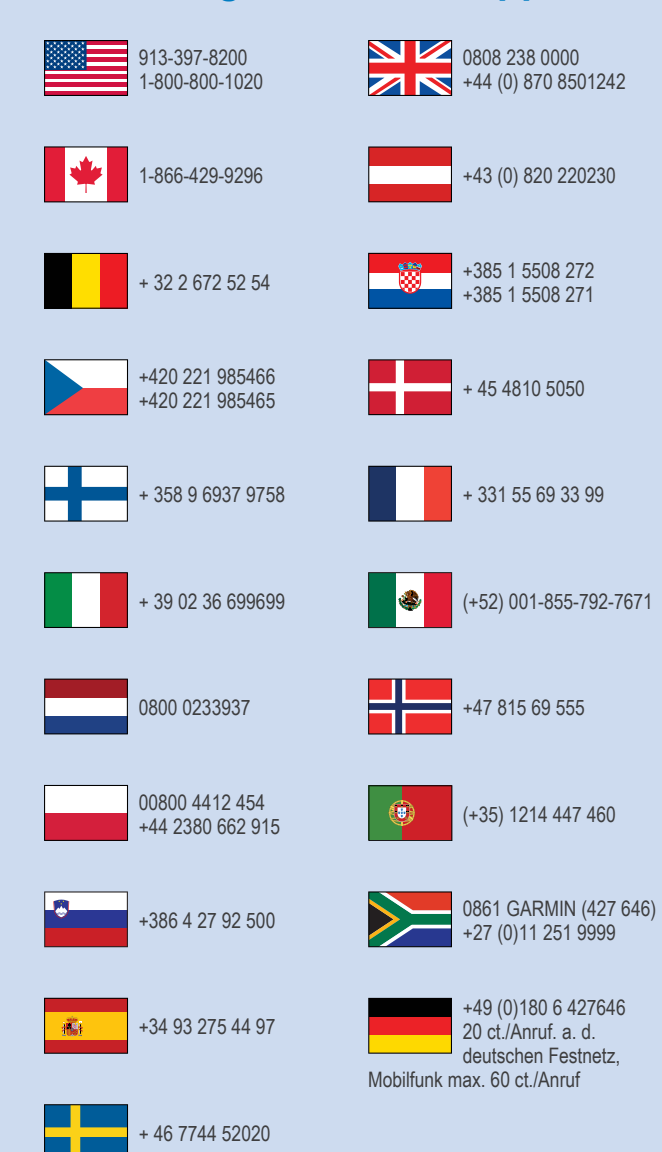

**Garmin International, Inc.** 1200 East 151st Street, Olathe, Kansas 66062, USA

Garmin (Europe) Ltd. Liberty House, Hounsdown Business Park Southampton, Hampshire, SO40 9LR Storbritannien

> Garmin Corporation No. 68, Zhangshu 2nd Road, Xizhi Dist. New Taipei City, 221, Taiwan (R.O.C.)

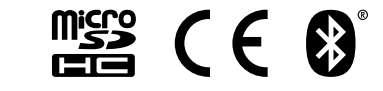

© Garmin Ltd. eller dess dotterbolag